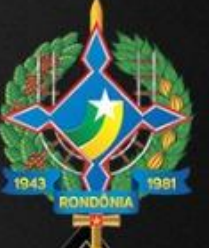

# Governo do Estado de **RONDÔNIA**

Secretaria de Estado do Planejamento, Orçamento e Gestão

> PORTAL DO OBSERVATORIO

> > 0.

## MANUAL DO USUÁRIO

### Portal do Observatório de Desenvolvimento Regional

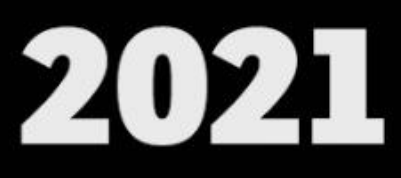

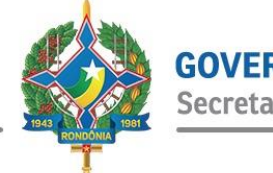

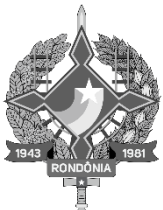

## Governo do Estado de **RONDÔNIA**

### MANUAL DO USUÁRIO DO PORTAL DO OBSERVATÓRIO DE DESENVOLVIMENTO REGIONAL - ODR

Porto Velho - Rondônia Dezembro de 2021

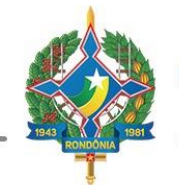

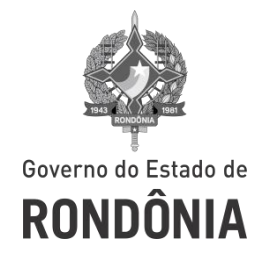

#### CORONEL MARCOS JOSÉ ROCHA DOS SANTOS

Governador do Estado de Rondônia

JOSÉ ATÍLIO SALAZAR MARTINS Vice-Governador do Estado de Rondônia

BEATRIZ BASÍLIO MENDES Secretária de Estado do Planejamento, Orçamento e Gestão – SEPOG

JAILSON VIANA DE ALMEIDA Secretário Adjunto de Estado do Planejamento, Orçamento e Gestão – SEPOG

> DELNER DO CARMO AZEVEDO Diretor Executivo - DIREX

VALÉRIA MORENO MARTÃO Coordenadora de Desenvolvimento de Políticas Públicas – CDPP

> PABLO MENDONÇA SIQUEIRA Gerente do Observatório - GOB

MARCELO MATOS LIMA Gerente de Informática - GIN

**REVISÃO E DIAGRAMAÇÃO:** 

**CAMILA MARKELINE DA SILVA** Assessor Especial Coordenação de Desenvolvimento de Políticas Públicas – CDPP

#### MARCUS VINÍCIUS DA R. G. CARDOSO

Assessor Técnico da Coordenação de Desenvolvimento de Políticas Públicas – CDPP

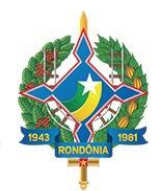

#### **EQUIPE TÉCNICA:**

ARIANE DIAS DE ALMEIDA Analista de Sistemas

CAIO RENNÊ ALFAIA DE SOUZA Assessor Técnico

**ECLAIR AREDES MOREIRA** Analista de Planejamento e Finanças

#### EDER JOSÉ DE CARVALHO

Analista em Tecnologia da Informação e Comunicação

EDSON VICTOR DO NASCIMENTO BRIZON Analista de Sistemas

ERIVAN NEY NEVES CALDERADO

Técnico em Tecnologia da Informação e Comunicação

> EURY YEDA DE DEUS ALENCAR Agente Administrativo

HENRIQUE FORTES RAIA Analista em Tecnologia da Informação e Comunicação

> HILDA COELHO GOMES DENNY Economista

JORGE CESAR UGALDE Chefe de Núcleo de Monitoria

LÁION TIAGO TOBIAS DE OLIVEIRA Técnico em Tecnologia da Informação e Comunicação

RANON RODRIGUES CAVALCANTE Técnico em Tecnologia da Informação e Comunicação

#### **RONALDO RIBEIRO DE OLIVEIRA FILHO**

Especialista em Políticas Públicas e Gestão Governamental

> ROSÂNGELA LOPES CORTEZ Agente Administrativo

#### **RUBENS CASTELO BRANCO**

Técnico em Tecnologia da Informação e Comunicação

> SANDY VENTURA DA SILVA Assistente Administrativo

TERESA CRISTINA SIMONI Administradora

#### WEBBERSON GUEDES ORLANDES

Técnico em Tecnologia da Informação e Comunicação

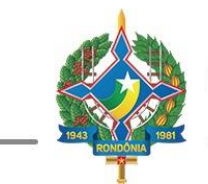

#### SUMÁRIO

| 1. | APRESENTAÇÃO                                                                  | 9  |
|----|-------------------------------------------------------------------------------|----|
| 2. | PORTAL ODR                                                                    | 10 |
| 3. | ACESSO AO PORTAL ODR                                                          | 11 |
| 4. | PÁGINA INICIAL                                                                | 11 |
| I. | ÁREA ADMINISTRATIVA                                                           | 11 |
|    | Figura 1 – Acesso à área administrativa                                       | 11 |
|    | Figura 2 – Usuário e senha para acesso                                        | 12 |
| II | . INICIAR                                                                     | 12 |
|    | Figura 3 – Acesso à página do Governo do Estado de Rondônia                   | 12 |
|    | Figura 4 – Página do Governo do Estado de Rondônia                            | 13 |
|    | Figura 5 – Acesso à página do IBGE.                                           | 13 |
|    | Figura 6 – Página do IBGE.                                                    | 14 |
|    | Figura 7 – Botão de Dados Estatísticos                                        | 14 |
|    | Figura 8 – Menu Panorama.                                                     | 15 |
|    | Figura 9 – Botão de Publicações Técnicas.                                     | 15 |
|    | Figura 10 – Menu Estudos.                                                     | 16 |
|    | Figura 11 – Botão de Perfil Estadual                                          | 16 |
|    | Figura 12 – Menu Perfil Estadual.                                             | 17 |
|    | Figura 13 – Logo do Portal ODR.                                               | 17 |
| II | I. PANORAMA                                                                   | 18 |
|    | a) Estado                                                                     | 18 |
|    | Figura 14 – Panorama Estado                                                   | 18 |
|    | Figura 15 – Painel Resumo.                                                    | 19 |
|    | b) Social                                                                     | 19 |
|    | Figura 16 – Panorama Social.                                                  | 19 |
|    | Figura 17 – Panorama Social: expansão de tela.                                | 20 |
|    | Figura 18 – Submenu Índice de Desenvolvimento Humano Municipal – IDHM.        | 21 |
|    | Figura 19 – Submenu Índice de Desenvolvimento Humano Municipal – IDHM: Filtro | 21 |
|    | Figura 20 – Submenu Mortalidade infantil.                                     |    |
|    | c) Demografia                                                                 | 22 |
|    | Figura 21 – Panorama Demografia.                                              |    |
|    | d) Educação                                                                   | 23 |
|    | Figura 22 – Panorama Educação.                                                |    |
|    | Figura 23 – Panorama Educação: expansão de gráfico                            |    |
|    | - Bara 20 - Amorana Dedeugue, expansio de Branco, managara a                  |    |

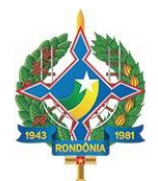

GOVERNO DE RONDÔNIA Secretaria de Estado do Planejamento, Orçamento e Gestão

| e) Economia                                                       |  |
|-------------------------------------------------------------------|--|
| Figura 24 – Panorama Economia.                                    |  |
| f) Agropecuária                                                   |  |
| Figura 25 – Panorama Agropecuária                                 |  |
| g) Infraestrutura                                                 |  |
| Figura 26 – Panorama Infraestrutura                               |  |
| IV. PAINÉS                                                        |  |
| Figura 27 – Painel de Acidentes de Trânsito                       |  |
| Figura 28 – Painel Orçamentário                                   |  |
| Figura 29 – Painel Orçamentário: parte inferior                   |  |
| Figura 30 – Painel da JUCER: página 1                             |  |
| Figura 31 – Painel da JUCER: página 2                             |  |
| Figura 32 – Segundo painel da JUCER                               |  |
| Figura 33 – Painel Inicial da SUPEL.                              |  |
| Figura 34 – Segundo Painel da SUPEL                               |  |
| Figura 35 – Sistema Integrado de Análise Criminal                 |  |
| Figura 36 – Sistema Integrado de Análise Criminal: Geocodificação |  |
| Figura 37 – Sistema Integrado de Análise Criminal: Análise diária |  |
| Figura 38 – Sistema Integrado de Análise Criminal: Indicadores    |  |
| V. PERFIL ESTADUAL                                                |  |
| Figura 39 – Perfil do Estado de Rondônia.                         |  |
| VI. PERFIL MUNICIPAL                                              |  |
| Figura 40 – Perfil dos Municípios                                 |  |
| VII. Estudos                                                      |  |
| Figura 41 – Menu Estudos.                                         |  |
| Figura 42 – Boletim Econômico-Social.                             |  |
| VIII. PUBLICAÇÕES                                                 |  |
| Figura 43 – Menu Publicações.                                     |  |
| Figura 44 – Menu Publicações: Produto Interno Bruto (PIB).        |  |
| IX. SUGESTÕES                                                     |  |
| Figura 41 – Menu Sugestões.                                       |  |
| Figura 42 – Menu Sugestões: Enviar mensagem.                      |  |
| REFERÊNCIAS                                                       |  |

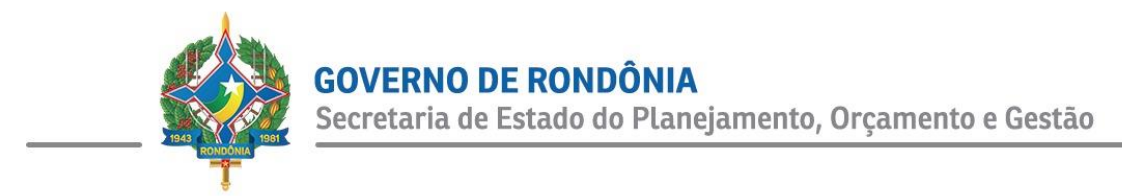

#### 1. APRESENTAÇÃO

O Manual do Usuário do Portal do Observatório de Desenvolvimento Regional - Portal ODR é um produto da Gerência do Observatório - GOB e da Gerência de Informática - GIN pertencentes à Secretaria de Estado do Planejamento, Orçamento e Gestão - SEPOG, cujo objetivo é auxiliar o usuário a desfrutar de uma melhor experiência de navegação no Portal ODR.

Escrito de forma clara e direta, funciona basicamente como um passo a passo, de modo a elucidar o caminho para se obter os dados e informações contidos nesse.

Assim, neste manual, o usuário encontra as instruções necessárias para a plena utilização das ferramentas disponibilizadas em seus mais diversos menus, cujos detalhamentos estão descritos no presente documento. Ressaltamos que esta é a primeira edição, o qual estará em constante atualização em consonância aos aprimoramentos do Portal.

Espera-se que todos utilizem e se beneficiem das funcionalidades fornecidas, que mantenham seus acessos, enviem as opiniões e sugestões para que possam ser realizados aprimoramentos, sempre em busca do melhor atendimento ao público.

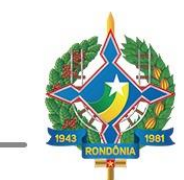

#### 2. PORTAL ODR

O cenário contemporâneo regional exige que dados sejam trabalhados com o tratamento adequado para se tornarem informações gerenciais aos usuários que as necessitem. Esta exigência é oriunda de um contexto global inserido na era do conhecimento. Assim, compreende-se que o Estado deve estar em consonância ao contexto mencionado e consequentemente trabalhe com intuito de entregar informações relevantes à sociedade como um todo, abrangendo desde alunos de escolas primárias à pessoas em busca de conhecimento, gestores estaduais, participantes do setor privado e comunidade acadêmica.

Diante do exposto, o Portal ODR se embasa em conceitos gerenciais do *Project Management Institute* (PMI), utilizando os recursos da Tecnologia de Informação e Comunicação (TIC) em busca do aprimoramento dos serviços de fornecimento e gerenciamento de dados e informações em âmbito estadual.

O Portal possui uma estrutura principal horizontalizada, em que constam os menus que orientam a navegação do usuário, separados por conteúdos onde são disponibilizados dados, informações e documentos, dentre eles alguns estudos com participantes regionais e nacionais. Ao longo deste manual, cada menu será identificado e detalhado com sua respectiva abordagem.

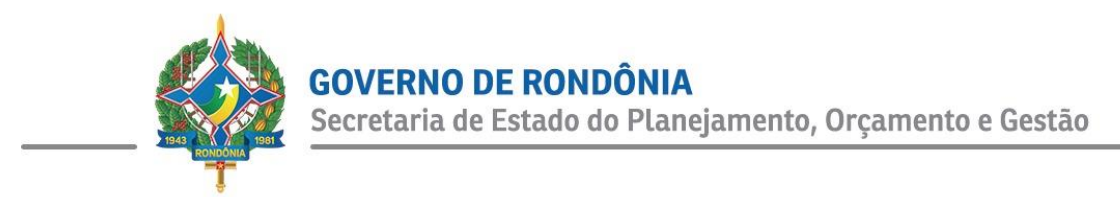

#### 3. ACESSO AO PORTAL ODR

O acesso ao Portal é realizado por meio do seguinte endereço: http://observatorio.sepog.ro.gov.br/

#### 4. PÁGINA INICIAL

Ao acessar a página do Portal ODR, na tela inicial, na parte superior estão os principais menus: I) Área Administrativa II) Iniciar, III) Panorama, IV) Painéis, V) Perfil Estadual, VI) Perfil Municipal, VII) Estudos, VIII) Publicações e IX) Sugestões. Além do campo de busca, o qual serve para o usuário encontrar de maneira mais direta o que se procura na página. A página principal também é vinculada ao menu Iniciar, o qual será detalhado a seguir:

#### I. Área Administrativa

Na sua tela inicial, no cabeçalho à direita, fica o acesso à área administrativa, restrita aos usuários internos e cadastrados junto à Gerência de Informática - GIN. Seu acesso se dá por meio de uma autenticação de usuário e senha, conforme indicado nas figuras 1 e 2 respectivamente.

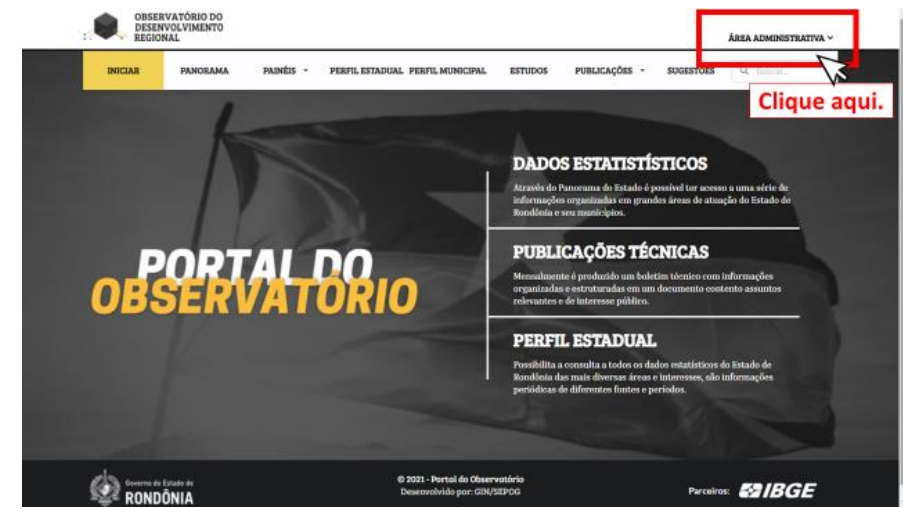

Figura 1 – Acesso à área administrativa.

Fonte: GOB (2021).

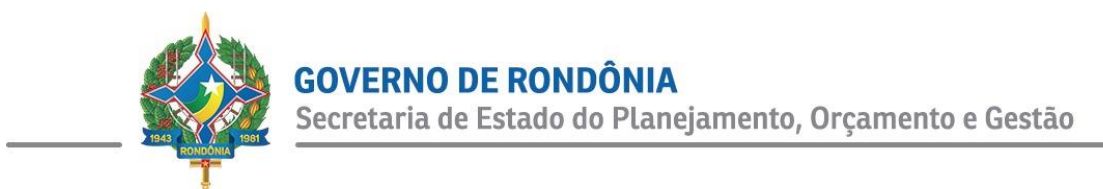

Figura 2 – Usuário e senha para acesso.

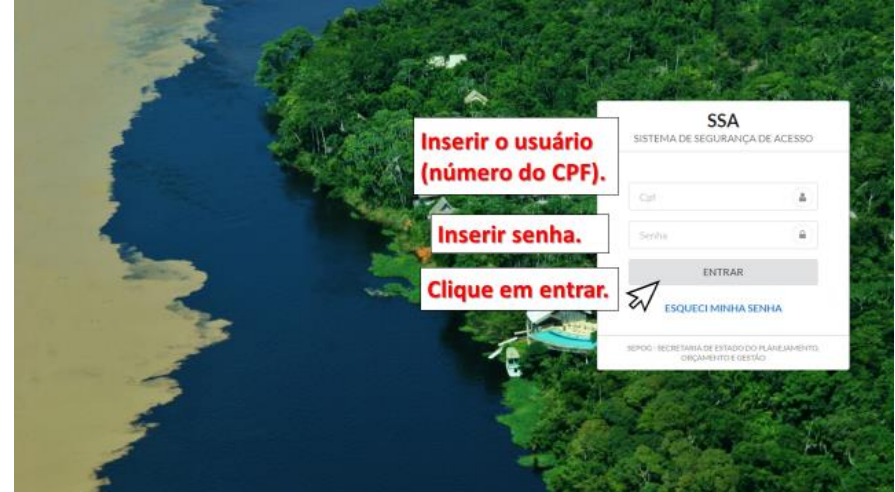

Fonte: GOB (2021).

#### II. Iniciar

Menu que retorna à página principal do Portal ODR, onde encontram-se os logos do Governo do Estado de Rondônia, bem como de parceiros do Observatório de Desenvolvimento Regional, como o Instituto Brasileiro de Geografia e Estatística (IBGE). Estes logos também funcionam como botões de acesso às suas respectivas páginas, portanto ao clicar em uma logo, o usuário será redirecionado diretamente à página da instituição que fora selecionada, conforme ilustrado nas figuras 3, 4, 5 e 6 respectivamente.

#### Figura 3 – Acesso à página do Governo do Estado de Rondônia.

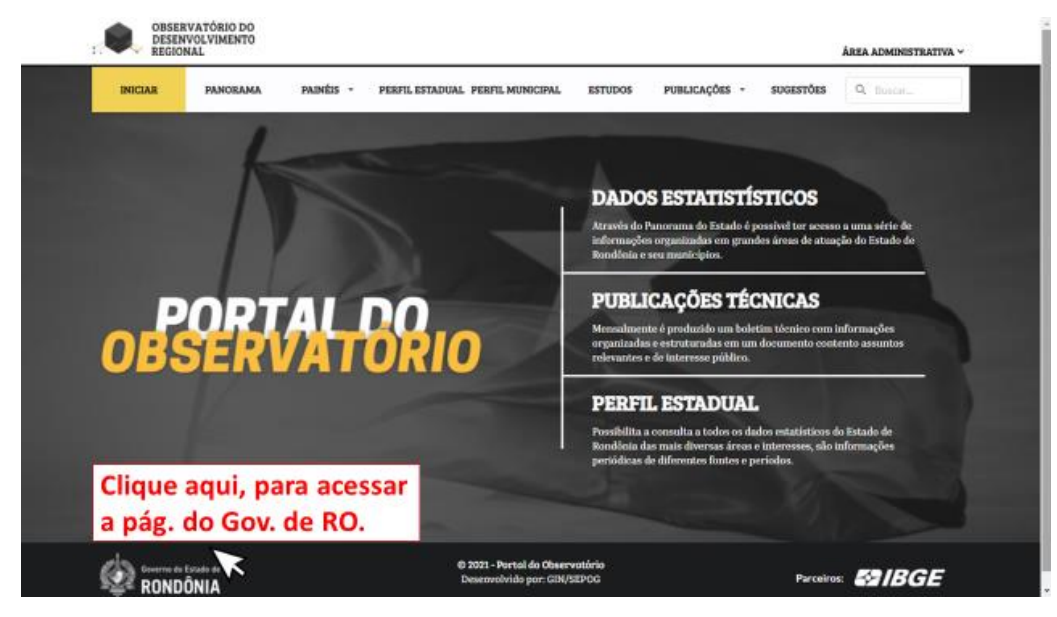

Fonte: GOB (2021).

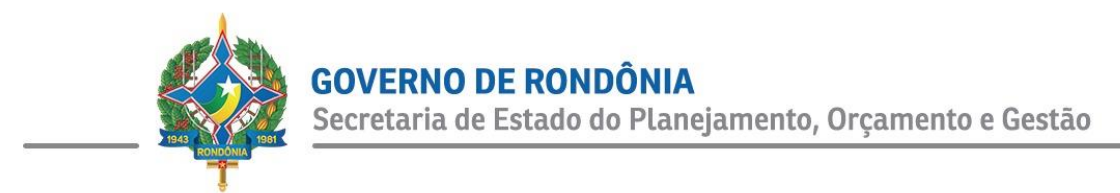

Ao clicar no logo, como indicado, o usuário será redirecionado à página.

#### Figura 4 – Página do Governo do Estado de Rondônia.

| Boverno do Estado de R                         | landdnii X +                |          |            |         |        |        |          |                                          |                                                                        |                                                                       |                                   |                            |         |               |                                                      | •                    | -           | 6     | 3   | × |
|------------------------------------------------|-----------------------------|----------|------------|---------|--------|--------|----------|------------------------------------------|------------------------------------------------------------------------|-----------------------------------------------------------------------|-----------------------------------|----------------------------|---------|---------------|------------------------------------------------------|----------------------|-------------|-------|-----|---|
| $\leftrightarrow \rightarrow \mathbf{C}$ A Nio | seguro   rendonia.ro.gov.br |          |            |         |        |        |          |                                          |                                                                        |                                                                       |                                   |                            |         |               |                                                      | ŵ.                   | 55          | *     | Q   | - |
| 1                                              | Sexta, 37 de maio de 2021   |          |            |         |        |        |          |                                          |                                                                        |                                                                       |                                   |                            |         |               |                                                      | _                    |             |       |     |   |
|                                                | Portal do Governo do Estado | de Rondi | ônia       |         |        |        |          |                                          |                                                                        |                                                                       | •                                 | nesso à Info               | mação - | Sec           | metamas e O                                          | , Ego                | s -         |       |     |   |
| <b>T</b>                                       | Portal Sobre - Plano Estrat | épice N  | Aaroual de | e marca | Public | cagBes | Notician | Agenda                                   | + Contr                                                                | m                                                                     |                                   |                            | Bus     | ca            |                                                      |                      | Q,          |       |     |   |
| Decreto                                        | DECR<br>STAL                | E        | T<br>U     | O       |        |        |          | CON<br>ENFI<br>Decre                     |                                                                        | <b>AS N</b><br>AME<br>26.03                                           | AEDI<br>NTO<br>38 de<br>I<br>AQUI | DAS<br>DA (<br>23 de<br>RO | Abri    | ID-1<br>il de | 19<br>2021<br>RONDONIA                               | )                    |             |       |     |   |
| Destaques                                      |                             |          | <          | >       |        |        | 新~       | Para<br>Para<br>norm<br>fiscal<br>Rots a | macko<br>garantir cu<br>as de sogi<br>ização em<br>Discus<br>limentaçã | mprimento<br>rança, Proc<br>instituições<br>o são entrej<br>m escolas | das<br>on realiza<br>sues aos     | OBS                        | araiB   | DADOS<br>Esta | S ESTATÍS<br>ado Rond<br>DUVID<br>MUTERE<br>0800 647 | STIC<br>Iðnik<br>DRI |             |       |     |   |
| E Digite agui r                                | para pesquisar              | 0        | Ħ          |         | -      | Ê      | -        | 3                                        | -                                                                      | 1                                                                     |                                   |                            |         |               | ~ 04                                                 | () PC                | 0R<br>18 07 | 12:59 | . 1 | 5 |

Fonte: Governo do Estado de Rondônia (2021).

O mesmo procedimento serve para acessar à página do IBGE, conforme demonstrado na figura 5.

#### Figura 5 – Acesso à página do IBGE.

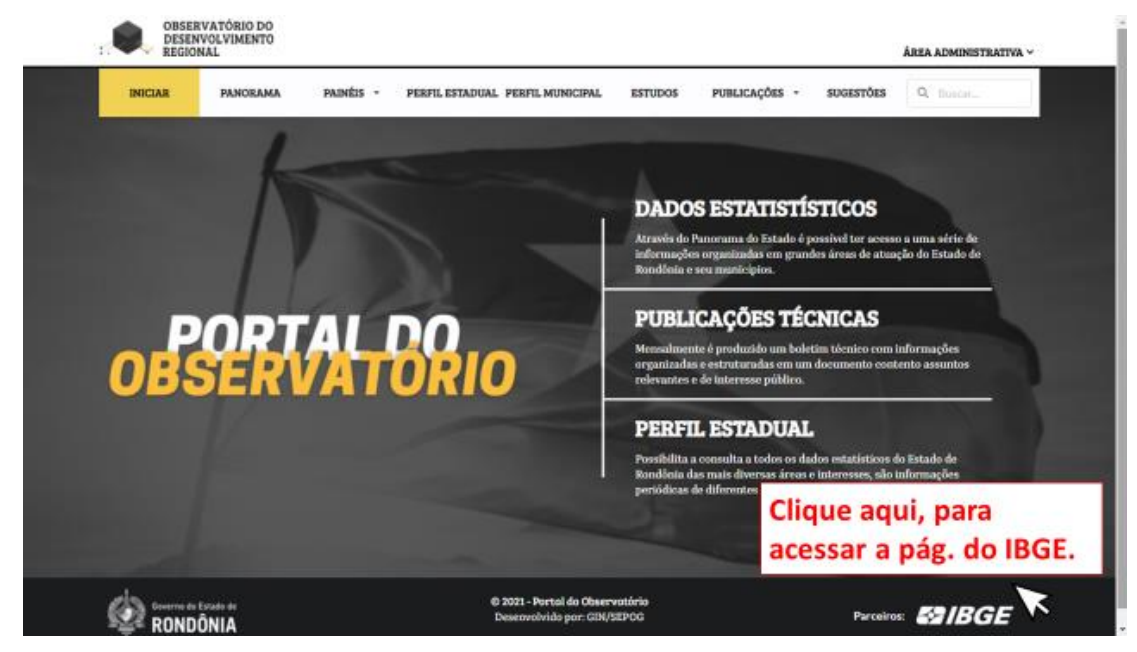

Fonte: GOB (2021).

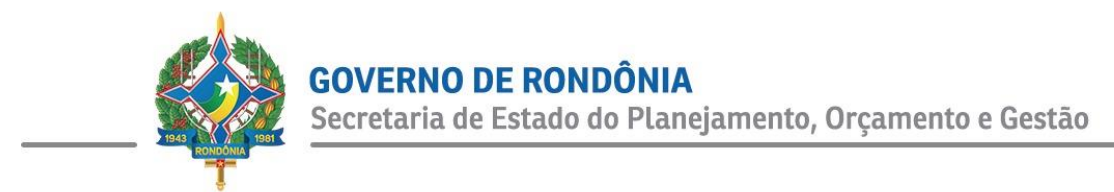

Ao clicar no logo, como indicado, o usuário será redirecionado à página do IBGE.

#### Figura 6 – Página do IBGE.

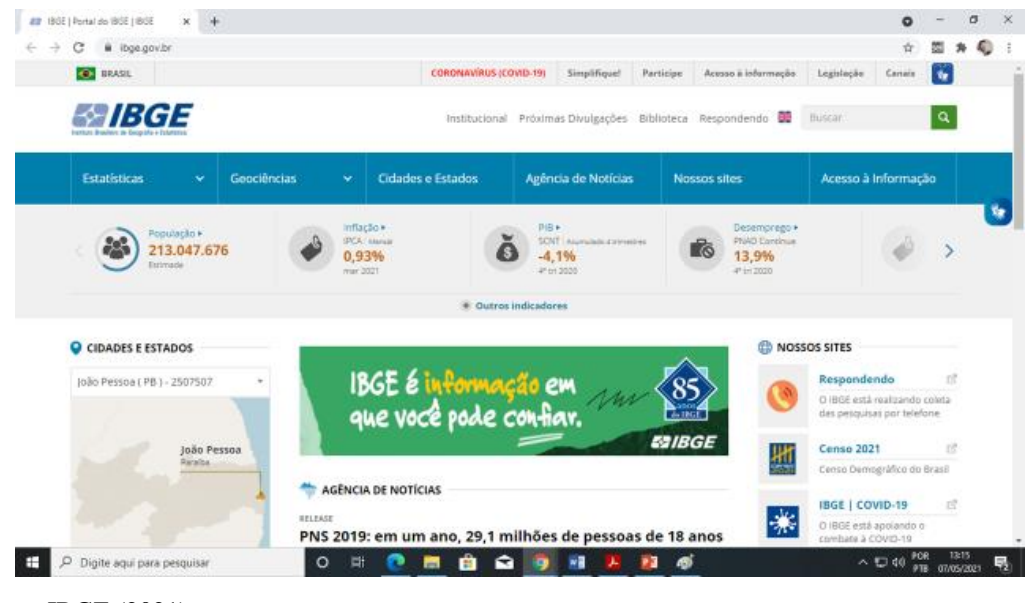

Fonte: IBGE (2021).

Na parte central da página inicial, encontram-se à direita três botões em formato de texto resumo, os quais explanam sobre os principais produtos oferecidos pelo Portal ODR. Estes também redirecionam o usuário aos menus vinculados a cada um deles.

O botão de Dados Estatísticos, levam o usuário ao menu "Panorama", conforme ilustrado na figura 7.

#### Figura 7 – Botão de Dados Estatísticos.

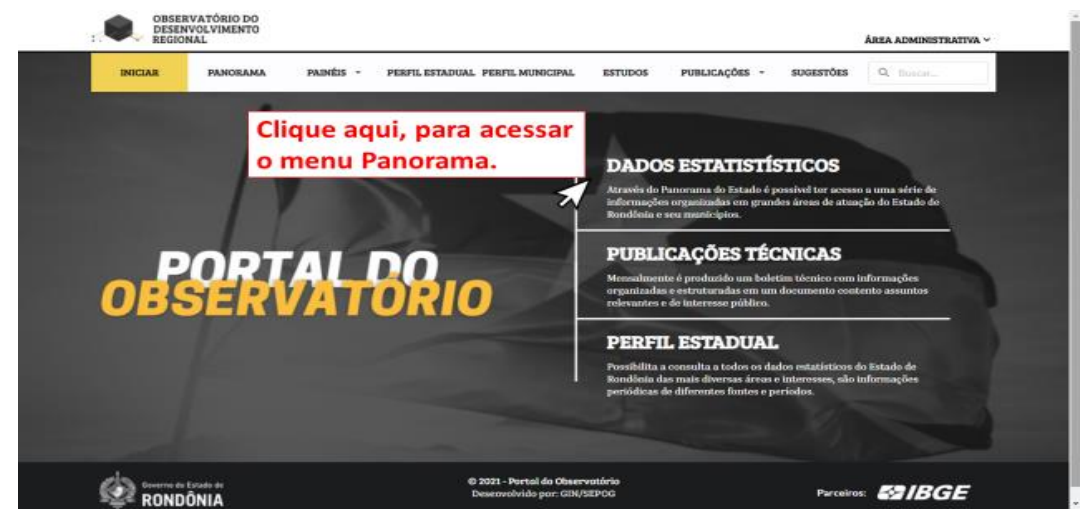

Fonte: GOB (2021).

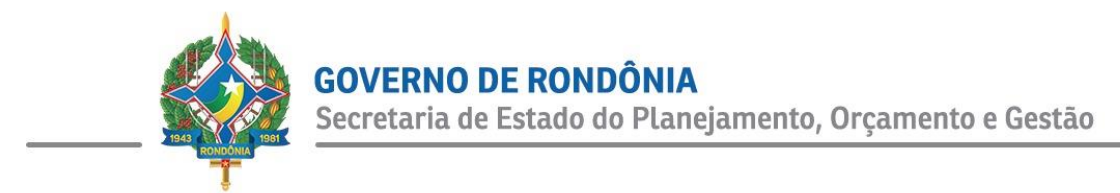

Ao clicar no botão, como indicado, o usuário será redirecionado ao menu "Panorama".

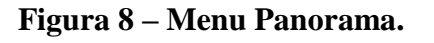

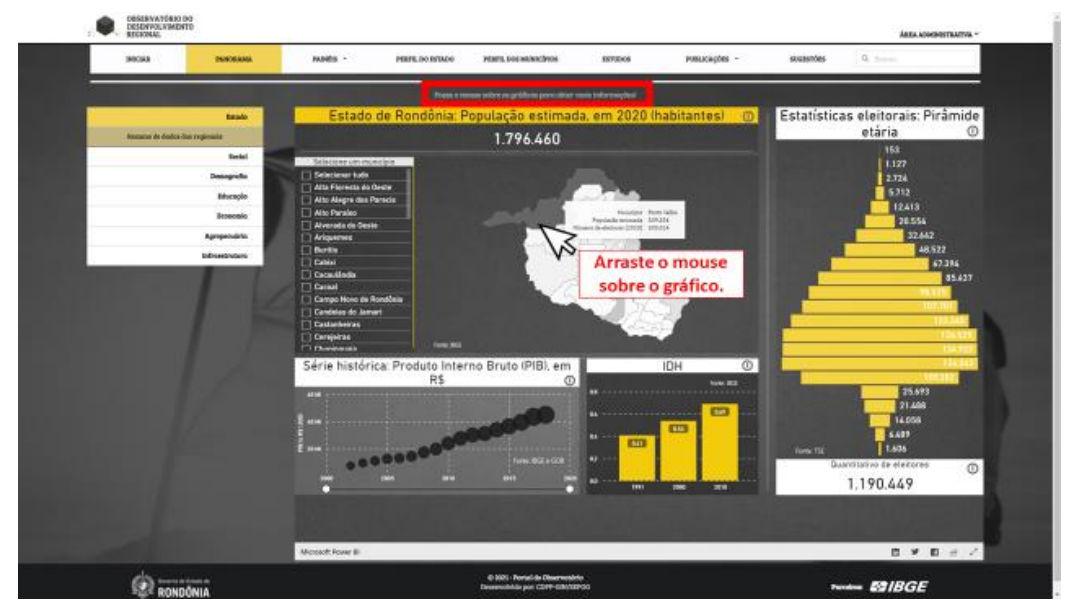

Fonte: Portal ODR (2021).

No topo da página, aparece a inscrição "Passe o mouse sobre os gráficos para obter mais informações!", a qual alerta o usuário sobre a possibilidade de obter maiores detalhamentos a respeito da imagem selecionada.

O botão de "Publicação Técnicas", levam o usuário ao menu "Estudos", conforme ilustrado na figura 9.

#### Figura 9 – Botão de Publicações Técnicas.

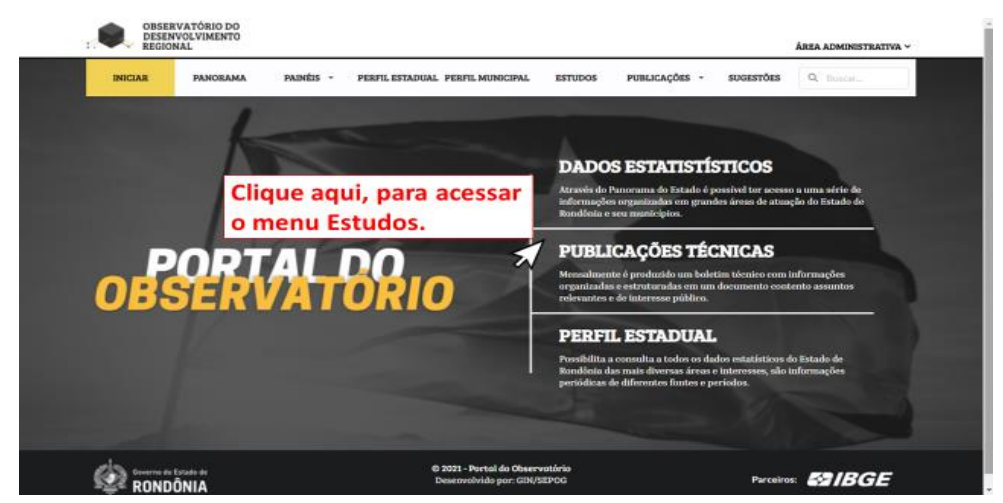

Fonte: GOB (2021).

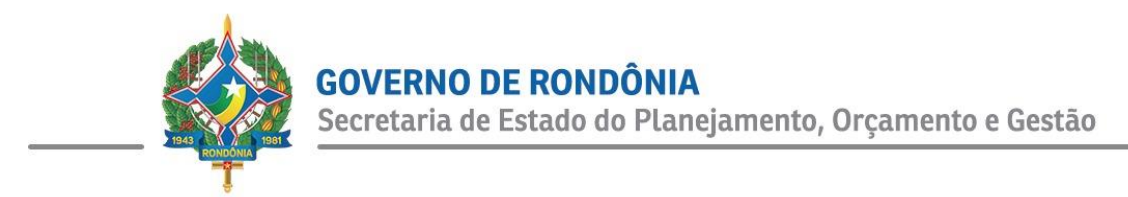

Ao clicar no botão, como indicado, o usuário será redirecionado ao menu "Estudos".

| INICIAR                   | PANORAMA                           | PAINÉIS 👻       | PERFIL ESTADUAL PERFIL MUNICIPAL | ESTUDOS | PUBLICAÇÕES 👻 | SUGESTÕES | Q Buscar |
|---------------------------|------------------------------------|-----------------|----------------------------------|---------|---------------|-----------|----------|
|                           |                                    |                 | ESTUDO                           | S       |               |           |          |
|                           |                                    |                 |                                  |         |               |           |          |
| IDARO                     | N                                  |                 |                                  |         |               |           |          |
| Agência de<br>do Estado d | Defesa Sanitária Ag<br>le Rondônia | rosilvopastoril |                                  |         |               |           |          |
|                           |                                    |                 |                                  |         |               |           |          |
|                           |                                    |                 |                                  |         |               |           |          |
|                           |                                    |                 |                                  |         |               |           |          |
|                           |                                    |                 |                                  |         |               |           |          |
|                           |                                    |                 |                                  |         |               |           |          |

#### Figura 10 – Menu Estudos.

O botão de "Perfil Estadual", figura 11, levam o usuário ao menu "Perfil do Estado de Rondônia", conforme ilustrado na figura 12.

#### Figura 11 – Botão de Perfil Estadual.

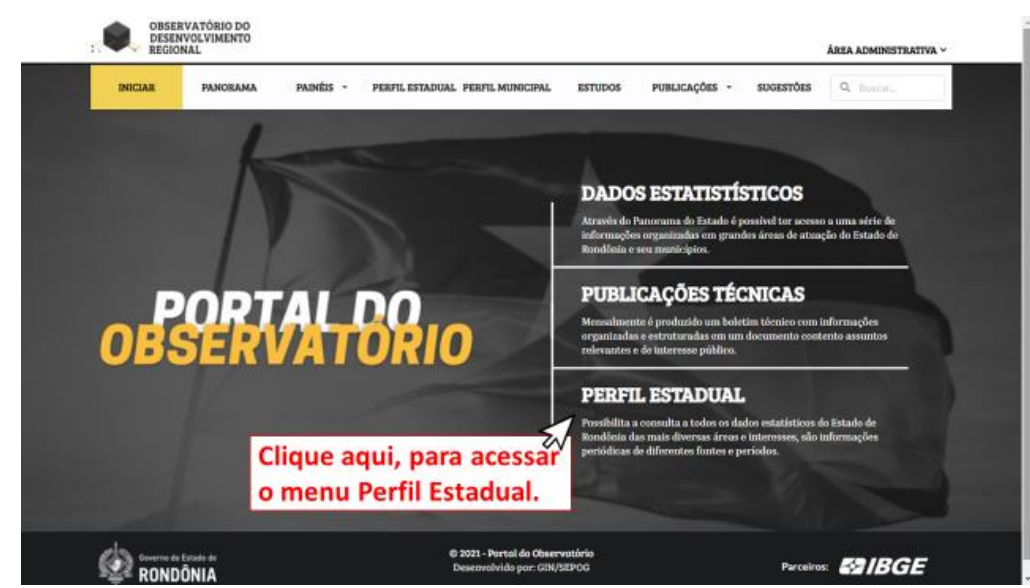

Fonte: GOB (2021).

Fonte: Portal ODR (2021).

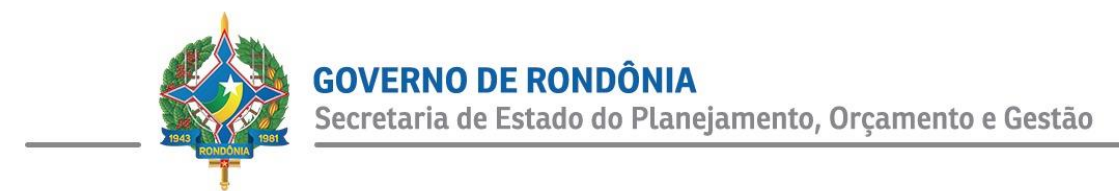

Ao clicar no botão, como indicado, o usuário será redirecionado ao menu "Perfil Estadual".

| INICIAR             | PANORAMA  | PAINÉIS 👻         | PERFIL                                            | ESTADU   | AL PERF     | IL MUNICI | PAL  | ESTU    | DOS PU    | BLICAÇÕES  | <ul> <li>SUGESTÕI</li> </ul> | es Q Buscar  |         |
|---------------------|-----------|-------------------|---------------------------------------------------|----------|-------------|-----------|------|---------|-----------|------------|------------------------------|--------------|---------|
|                     |           |                   | Perf                                              | fil de   | o Esta      | ado d     | e Ro | ondó    | ònia 📑    |            |                              | 🔒 Im;        | primir  |
| Q Pesquisar         |           |                   |                                                   |          |             |           |      |         |           |            |                              |              |         |
| Categoria           |           | Informação        |                                                   |          |             |           |      |         | Fonte     | Ano        | Quantidade                   | Unidade      | Gráfico |
| Área Política Admin | istrativa | Número de Eleito  | lúmero de Eleitores                               |          |             |           | TSE  | 01/2021 | 1.165.665 | eleitores  |                              |              |         |
| Área Social         |           | Estimativa da Poj | stimativa da População                            |          |             |           | IBGE | 2020    | 1.796.460 | habitantes | ۲                            |              |         |
| Área Social         |           | Número de Domio   | rílios                                            |          |             |           |      |         | IBGE      | 2010       | 455.599                      | mil unidades | •       |
| Área Social         |           | População Censit  | ária                                              |          |             |           |      |         | IBGE      | 2010       | 1.562.409                    | habitantes   | ۲       |
| Área Social         |           | População Conta   | gem                                               |          |             |           |      |         | IBGE      | 2007       | 1.453.756                    | habitantes   | •       |
| Área Social         |           | Matrículas na Ch  | eche (E. P                                        | úblico)  |             |           |      |         | MEC/INEP  | 2019       | 14.061                       | alunos       | ۲       |
| Área Social         |           | Matrículas na Ed  | ucação Es                                         | pecial   |             |           |      |         | MEC/INEP  | 2019       | 12.704                       | alunos       | •       |
| Área Social         |           | Matrículas na Ed  | ucação Pr                                         | ofissio  | nal (E. Púl | olico)    |      |         | MEC/INEP  | 2019       | 14.777                       | alunos       | ۲       |
| Área Social         |           | Matrículas na Pr  | é-escola (I                                       | E. Públi | co)         |           |      |         | MEC/INEP  | 2019       | 35.782                       | alunos       | •       |
|                     |           | Matrículas no Eli | Matrículas no EJA Presencial - Ensino fundamental |          |             | MEC/INEP  | 2019 | 15.851  | alunos    | -          |                              |              |         |

#### Figura 12 – Menu Perfil Estadual.

Por fim, na parte superior à esquerda, está localizado o logo do Portal ODR, o qual também funciona como um botão de retorno à página inicial, conforme indicado na figura 13.

#### Figura 13 – Logo do Portal ODR.

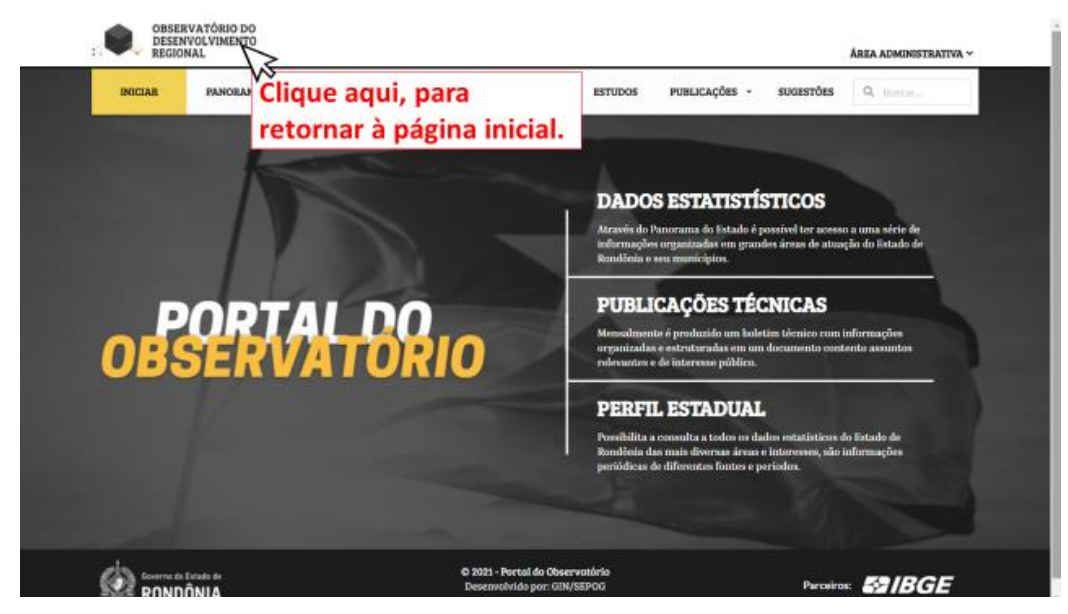

Fonte: GOB (2021).

Fonte: Portal ODR (2021).

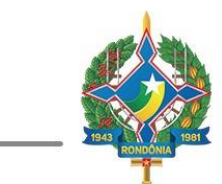

#### III. Panorama

O Panorama, conforme seu próprio significado, foi elaborado com intuito de fornecer ao usuário uma visão ampla das grandes áreas contempladas pelo Portal ODR, as quais estão divididas em: a) Estado, b) Social, c) Demografia, d) Educação, e) Economia, f) Agropecuária e g) Infraestrutura.

#### a) Estado

O Panorama Estado foi elaborado com intuito de fornecer informações socioeconômicas abrangentes sobre Rondônia, para que o usuário tenha uma primeira aproximação com o estado. Em sua página principal, estão apresentados os dados de: Produto Interno Bruto (PIB), PIB per capita, Índice de Desenvolvimento Humano (IDH) e a População Estimada Estadual, conforme ilustrado pela figura 14.

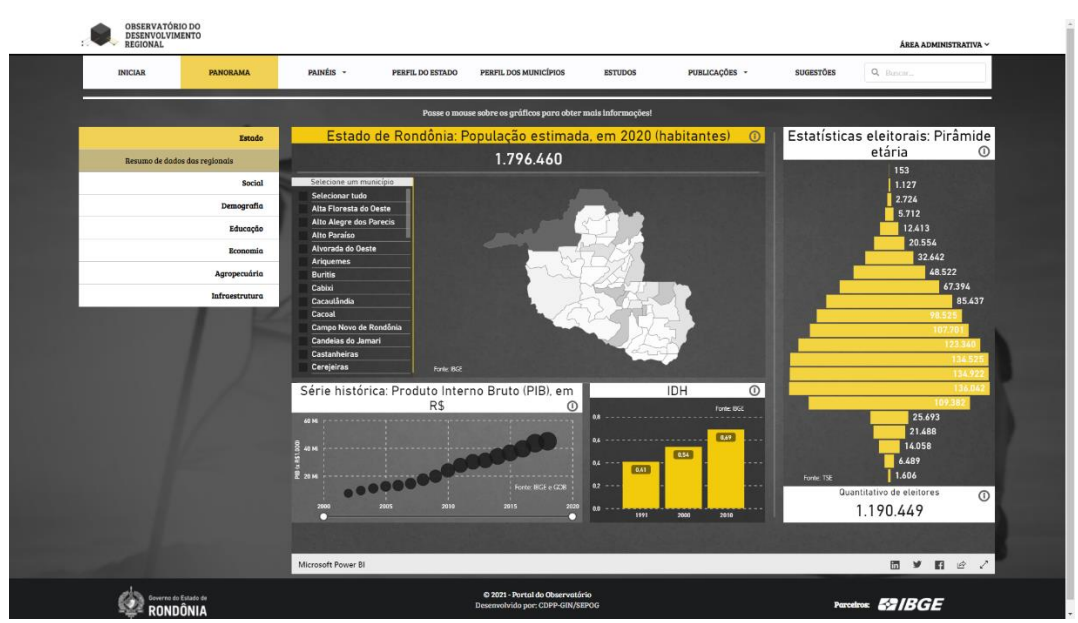

#### Figura 14 – Panorama Estado.

Fonte: Portal ODR (2021).

Ainda neste Panorama, encontra-se no submenu o resumo de dados das regionais, em que constam os principais dados do Estado de Rondônia. Ele está estruturado em formato de tabela disponível para download, conforme ilustrado pela figura 15.

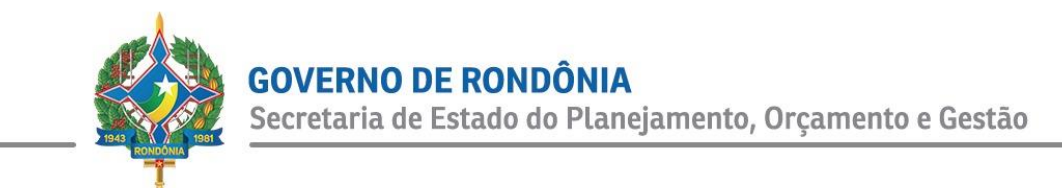

#### Figura 15 – Painel Resumo.

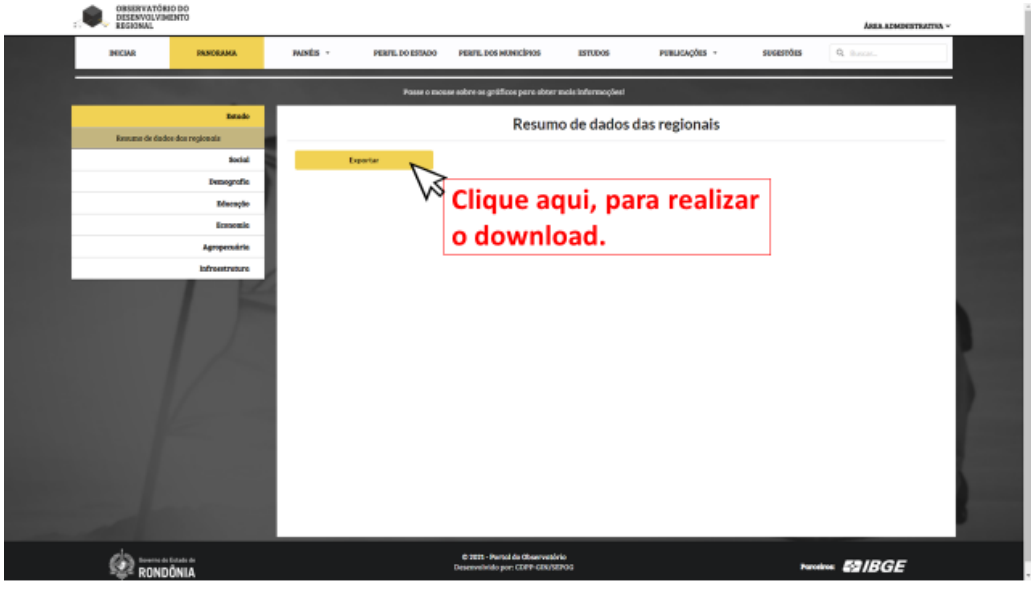

Fonte: Portal ODR (2021).

b) Social

O Panorama Social fornece os principais dados em âmbito social do Estado de Rondônia, em que são disponibilizados em sua página inicial: o Índice de Desenvolvimento Humano Municipal (IDHM), Esperança de Vida ao Nascer e a Taxa de Mortalidade Infantil. O mesmo é estruturado em formato dinâmico para que o usuário possa interagir com a página, conforme ilustrado nas figuras 16 e 17.

#### Figura 16 – Panorama Social.

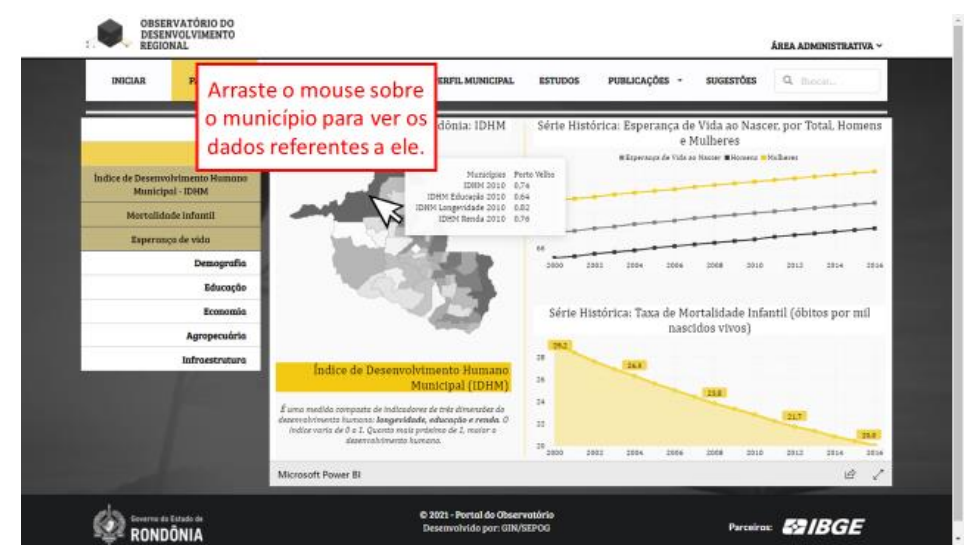

Fonte: Portal ODR (2021).

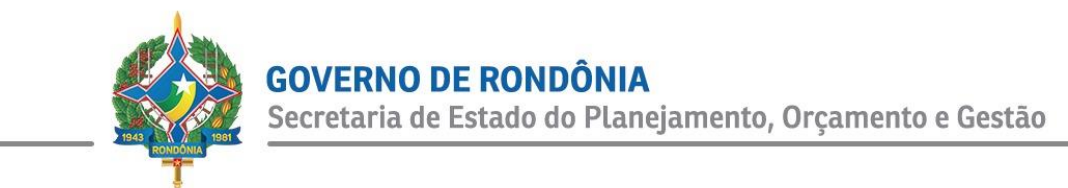

#### Figura 17 – Panorama Social: expansão de tela.

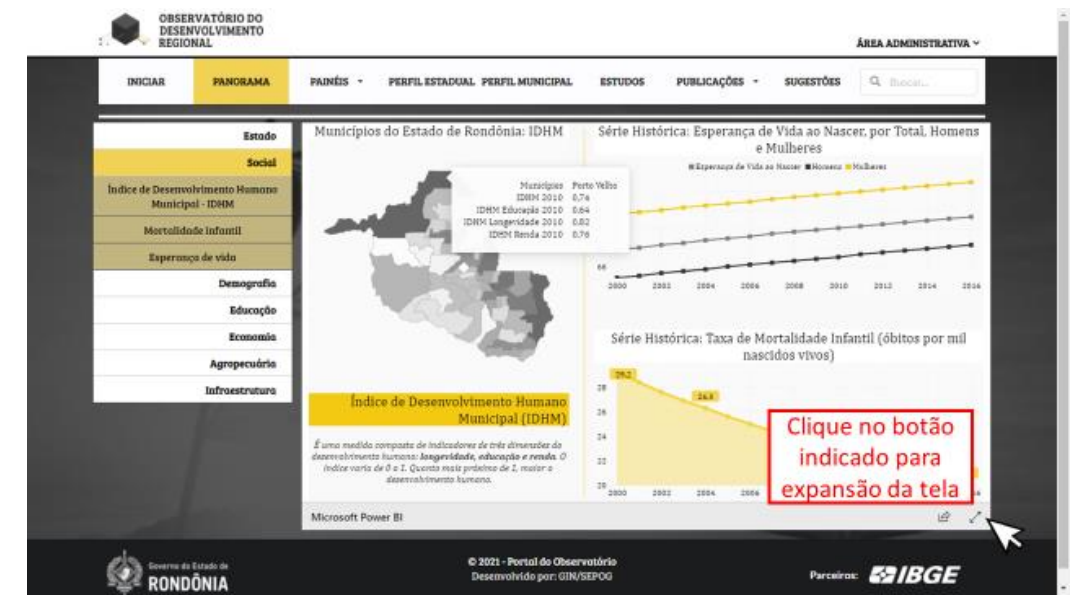

Fonte: Portal ODR (2021).

Importante ressaltar, que estas funcionalidades também servem para os demais panoramas. Ainda no Panorama Social, encontram-se três submenus que serão detalhados a seguir:

- Índice de Desenvolvimento Humano Municipal IDHM: disponibilizado em forma de tabela, com aplicação de filtros de seleção e disponível para download. Fornece os dados de IDHM, IDHM Renda, IDHM Longevidade e IDHM Educação, por ano e por município.
- Mortalidade infantil: assim, como o IDHM, também em formato de tabela, com filtros aplicáveis e disponível para download. Fornece os dados do número de óbitos por 1000 nascidos vivos, por ano e por município.
- Esperança de vida ao nascer: estruturado em formato de tabela, com filtros aplicáveis e disponível para download. Fornece os dados por homens, mulheres e população em geral, quanto à expectativa dos anos de vida de uma pessoa.

Como exemplo, a figura 18 ilustra a aplicação de um filtro no submenu "IDHM". Esta execução serve para os demais submenus apresentados nesta seção.

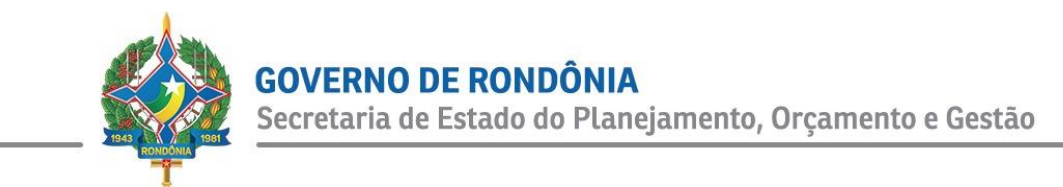

#### Figura 18 – Submenu Índice de Desenvolvimento Humano Municipal – IDHM.

| INICIAR PANORA                           | MA PAINÉIS | <ul> <li>PERFIL ESTADUAL PERFI</li> </ul> | LMUNICIP | AL ES         | TUDOS                       | PUBLICAÇÕES -       | SUGESTÕES 🤍        | fhocat. |  |
|------------------------------------------|------------|-------------------------------------------|----------|---------------|-----------------------------|---------------------|--------------------|---------|--|
| 1                                        | stado      | Índice de Des                             | envol    | vime          | nto Hu                      | mano Mur            | icipal - IDHN      | л       |  |
| indice de Desenvolvimento Ha             | none       | Município                                 |          |               | udor #                      |                     |                    |         |  |
| Municipal - IDHM<br>Mercelidade Infantil |            | Ano                                       |          | P             | imenta Suenc                |                     | V                  |         |  |
| Esperança de vida                        |            | Allo                                      |          | P             | imenteiras do<br>orto Velho | Oeste               | Clique n           | a cota  |  |
| Edu                                      | 20500      |                                           | P        | residente Méc | fici                        | para abrir          | a lista            |         |  |
| Ecos                                     | amia       |                                           |          |               |                             | Caboren             | de munio           | cípios, |  |
| Infraestr                                | atura      |                                           |          |               |                             | Pesquisar           | selecio            | ne o    |  |
|                                          |            | Município                                 | Ano      | IDHM          | IDHM<br>Renda               | IDHM<br>Longevidade | deseja<br>Educação | ido.    |  |
|                                          |            | Alta Floresta<br>D'Geste                  | 2010     | 0.641         | 0.657                       | 0.763               | 0.526              |         |  |
|                                          |            | Alto Alegre dos                           | 2010     | 0,592         | 0.603                       | 0,777               | 0,443              |         |  |

Fonte: Portal ODR (2021).

Após aberta a lista, basta escolher o município e clicar no botão aplicar, conforme ilustrado na figura 19.

Figura 19 – Submenu Índice de Desenvolvimento Humano Municipal – IDHM: Filtro.

| INICIAR                        | PANORAMA                   | PAINÉIS - | PERFILESTADUAL PERFI     | LMUNICIP | AL ES  | TUDOS         | PUBLICAÇÕES         | SUGESTÕES        | Q Becel.  |
|--------------------------------|----------------------------|-----------|--------------------------|----------|--------|---------------|---------------------|------------------|-----------|
|                                | Estado                     |           | Índice de Des            | envol    | vime   | nto Hu        | mano Mi             | inicipal - II    | онм       |
|                                | Social                     |           | marce de Des             | invoi    | vinici | into i i d    | mano Mic            | incipal in       | 211141    |
| ndice de Desenvoh<br>Municipal | rimento Hamona<br>I - IDHM |           | Município                |          | T      | ados # Po     | orto Velho 🕷        |                  |           |
| Mertalidad                     | le Infantil                |           | A                        |          |        |               |                     |                  |           |
| Esperança                      | a de vido                  |           | Ano                      |          | To     | odos × 20     | 010 H               |                  |           |
|                                | Demografia                 |           |                          |          |        |               | Aplicar             | -                |           |
|                                | Educação                   |           |                          |          |        |               |                     | 3                |           |
|                                | Economia                   |           |                          |          |        |               | Exportar            |                  |           |
|                                | Agropecuária               |           |                          |          |        |               | -                   | Após sel         | ecionado, |
|                                | Infroestrutura             |           |                          |          |        |               | Pesquisar           | basta            | aplicar.  |
|                                |                            |           | Municipio                | Ano      | IDHM   | IDHM<br>Renda | IDHM<br>Longevidade | IDHM<br>Educação |           |
|                                |                            |           | Alta Floresta<br>D'Oeste | 2010     | 0.641  | 0.657         | 0,763               | 0.526            |           |
|                                |                            |           | Alto Alegre dos          | 2010     | 0,592  | 0,603         | 0,777               | 0,443            |           |

Fonte: Portal ODR (2021).

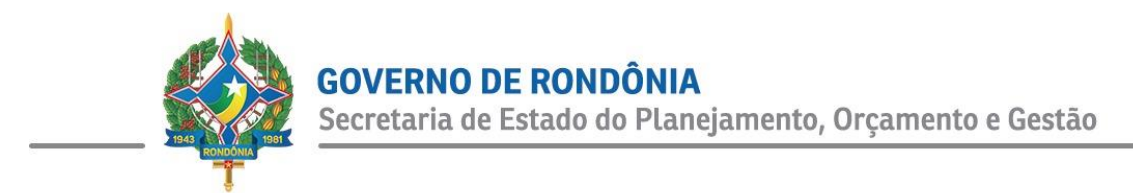

Assim como a figura 15, a figura 20 ilustra a realização de download no submenu "Mortalidade Infantil", que também serve para os demais tanto desta seção, quanto para as seguintes.

| OBSERVATÓRIO DO<br>DESENVOLVIMENTO<br>REGIONAL       |                      |                    |                                   |                         |          |       |            | ÁREA ADMINISTRATIV | A Y |
|------------------------------------------------------|----------------------|--------------------|-----------------------------------|-------------------------|----------|-------|------------|--------------------|-----|
| INICIAR PANORAMA                                     | PAINÉIS - PERFILESTA | ADUAL PERF         | IL MUNICIPAL                      | ESTUDOS PO              | UBLICAÇÔ | bes - | SUGESTÕES  | Q Buscar           |     |
| Estado                                               | 1                    |                    |                                   |                         | Aplic    | ar    |            |                    | ŕ   |
| Social                                               | 1                    |                    |                                   |                         | Exnor    | tar   | ~          |                    |     |
| Índice de Desenvolvimento Humano<br>Municipal - IDHM |                      |                    |                                   |                         | Captor   |       | $\sqrt{3}$ |                    | 4   |
| Mortalidade infantil                                 |                      |                    |                                   | P                       | Pesqui   | Bas   | ta clic    | ar neste           |     |
| Esperança de vida                                    | Estad                | lo 0               | Ano 👻                             | Valor (óbitos por mil n | nascide  | botã  | o para     | realizar o         |     |
| Demografia                                           | Road                 | Ania               | 2016                              | 20.00                   | - L      |       | down       | load.              |     |
| Educação                                             | - Devid              | de la              | 2010                              | 20,00                   |          |       |            |                    |     |
| Economia                                             | Kondi                | onia               | 2015                              | 20,40                   |          |       |            |                    |     |
| Agropecuaria                                         | Rond                 | ônia               | 2014                              | 20,80                   |          |       |            |                    |     |
| Infraestrutura                                       | Rond                 | ónla               | 2013                              | 21,30                   |          |       |            |                    |     |
| O arquivo                                            | estará Rondi         | ónia               | 2012                              | 21,70                   |          |       |            |                    |     |
| disponívol                                           | Rondi                | ônia               | 2011                              | 22,20                   |          |       |            |                    |     |
| uisponiver                                           | em sua               | _                  | _                                 |                         | _        | _     |            |                    | *   |
|                                                      | na                   | © 2021 -<br>Desenv | Portal do Obse<br>alvido por: GIN | rvatório<br>/SEPOG      |          |       | Parceir    | ∝ <b>€2</b> IBGE   |     |
| nortalidade_icsv                                     |                      |                    |                                   |                         |          |       |            |                    | Ex  |

#### Figura 20 – Submenu Mortalidade infantil.

Fonte: Portal ODR (2021).

#### c) Demografia

Estruturado em formato dinâmico para que o usuário possa interagir com os gráficos e mapas disponibilizados, este panorama fornece informações em âmbito populacional, contendo em sua página principal os dados de população estimada, totalidade da população e sua distribuição em zona rural e urbana, bem como entre homens e mulheres, além da densidade demográfica e da pirâmide etária estadual. A figura 21 ilustra a página inicial deste panorama.

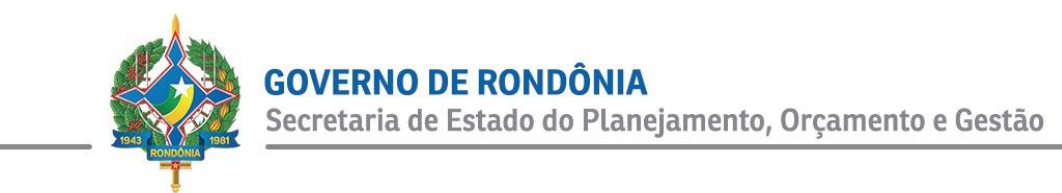

#### Figura 21 – Panorama Demografia.

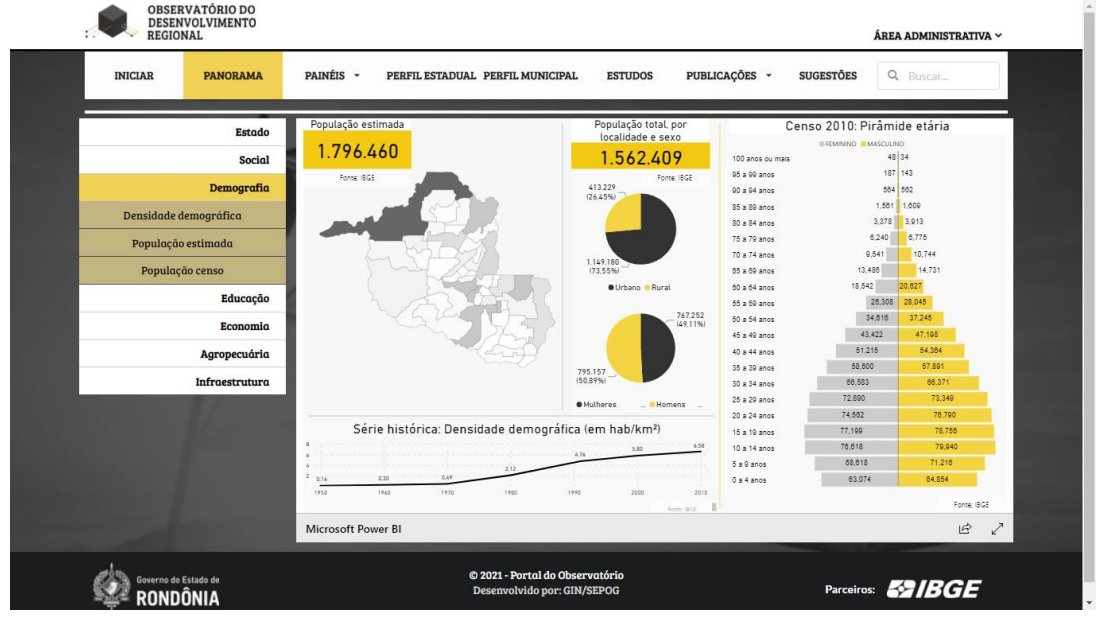

Fonte: Portal ODR (2021).

Ainda neste Panorama, encontram-se três submenus que serão detalhados a seguir:

- Densidade demográfica: disponibilizado em forma de tabela, com aplicação de filtros de seleção e disponível para download. Fornece os dados do número de habitantes por km<sup>2</sup>, por ano e por município.
- População estimada: assim, como o IDHM, também em formato de tabela, com filtros aplicáveis e disponível para download. Fornece o número estimado de habitantes por município.
- População censo: estruturado em formato de tabela, com filtros aplicáveis e disponível para download. Fornece o número total de habitantes por município, detalhado por homens e mulheres.

#### d) Educação

Assim como os demais, também está estruturado em formato dinâmico, para interação do usuário com os componentes gráficos do panorama. Em sua página inicial, disponibiliza os dados referentes ao Índice de Desenvolvimento da Educação Básica (IDEB) e as taxas de escolarização, aprovação e abandono no estado. A figura 22 ilustra o Panorama Educação.

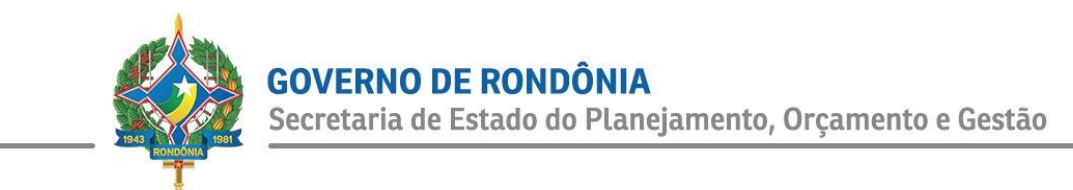

#### Figura 22 – Panorama Educação.

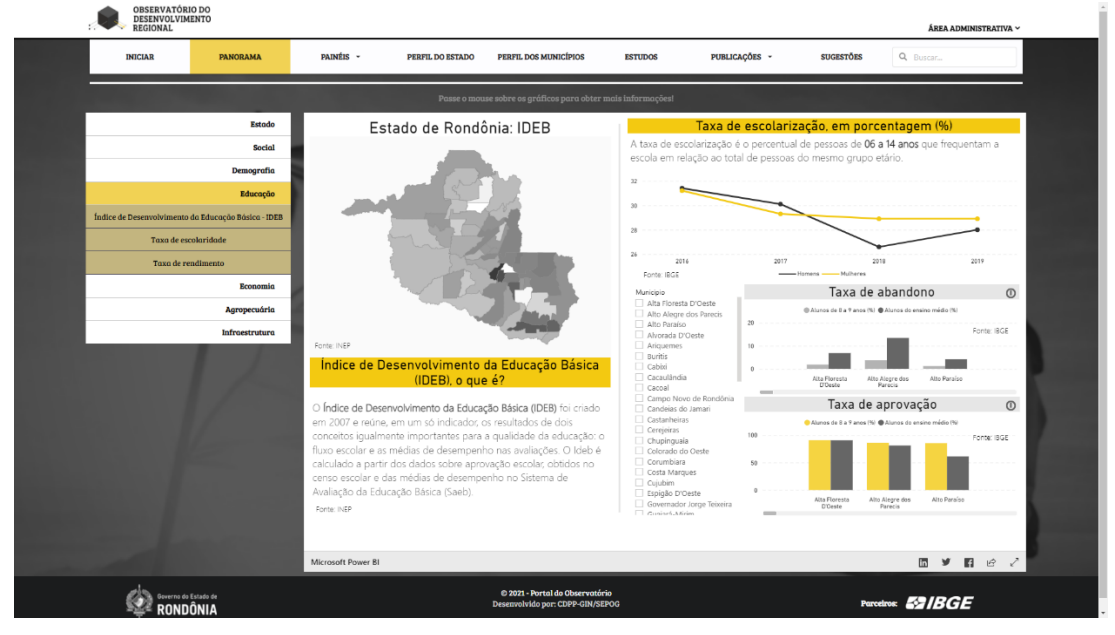

Fonte: Portal ODR (2021).

Também é possível realizar a expansão de alguns gráficos neste panorama, bem como em outros que também utilizem de estrutura semelhante, como ilustrado na figura 23.

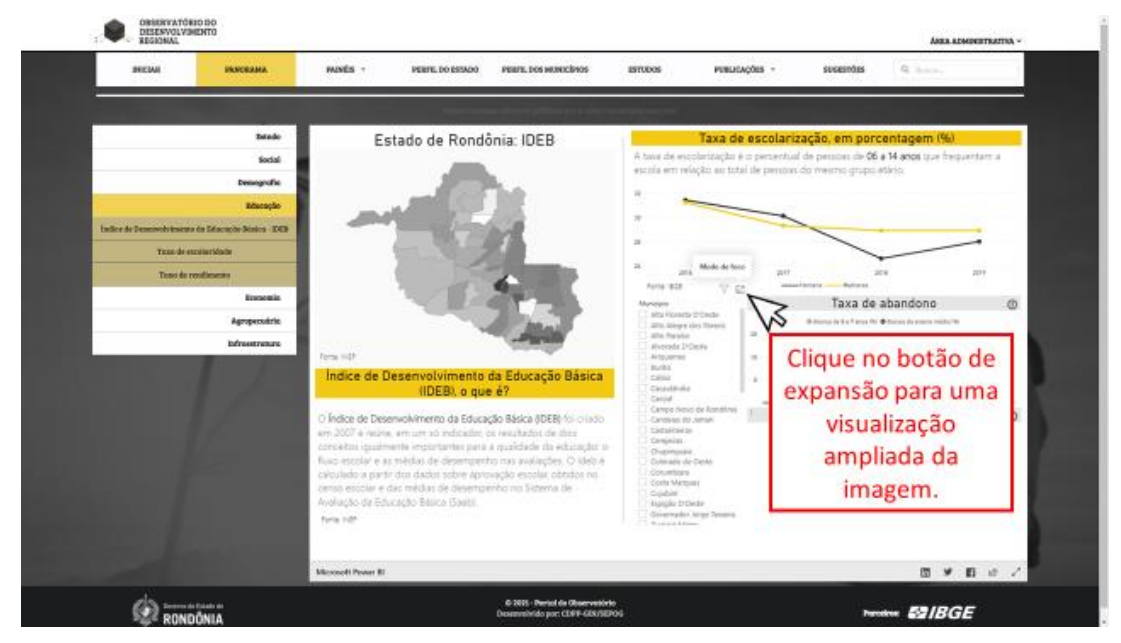

Figura 23 – Panorama Educação: expansão de gráfico.

Fonte: Portal ODR (2021).

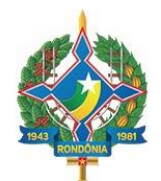

Ainda neste Panorama, encontram-se três submenus que serão detalhados a seguir:

- Índice de Desenvolvimento da Educação Básica (IDEB): disponibilizado em forma de tabela, com aplicação de filtros de seleção e disponível para download. Fornece os valores do IDEB para cada município conforme os anos.
- Taxa de escolaridade: estruturado em formato de tabela, com filtros aplicáveis e disponível para download, fornece a taxa de escolarização, que é o percentual de pessoas de 06 a 14 anos que frequentam a escola em relação ao total de pessoas do mesmo grupo etário.
- Taxa de rendimento escolar: assim como os demais, estruturado em formato de tabela, com filtros aplicáveis e disponível para download. Fornece por ano e município, o valor das taxas de aprovação e abandono, conforme zona (rural e urbana) e dependência administrativa (federal, estadual, municipal e particular).

#### e) Economia

Panorama que contempla as informações em relevância econômica do estado de Rondônia, contendo em sua página principal os dados sobre o Produto Interno Bruto (PIB), PIB per capita, e de balança comercial. Também em formato dinâmico para a interação com o usuário. A figura 24 ilustra o Panorama Economia.

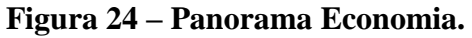

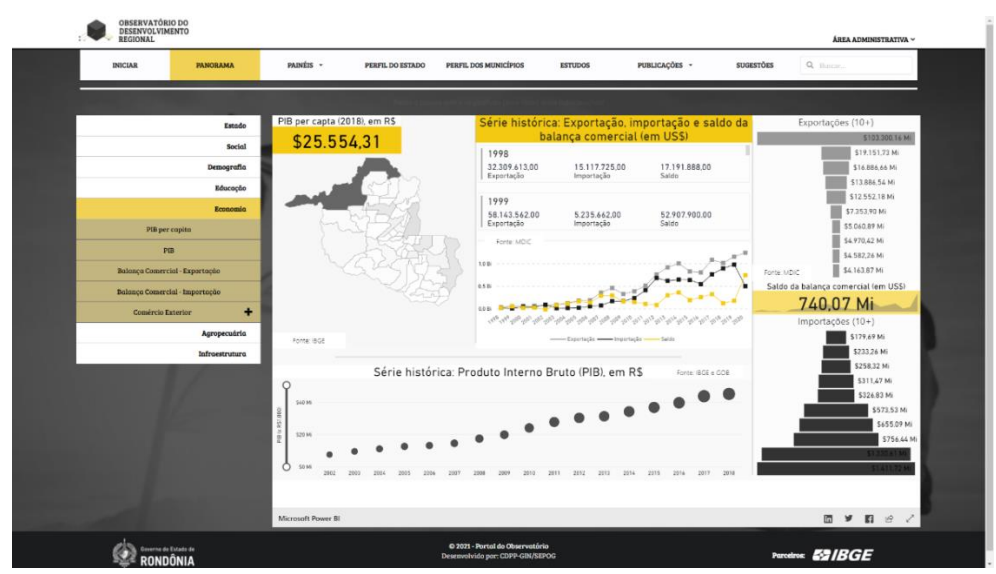

Fonte: Portal ODR (2021).

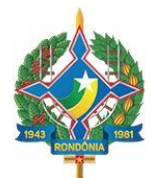

Ainda neste Panorama, encontram-se cinco submenus que serão detalhados a seguir:

- PIB: disponibilizado em forma de tabela, com aplicação de filtros de seleção e disponível para download. Fornece os valores agregados que compõem o PIB, dividido por municípios e ano.
- PIB per capita: estruturado em formato de tabela, com filtros aplicáveis e disponível para download. Disponibiliza o número de habitantes, bem como os valores de PIB per capita por município e ano.
- Comércio exterior: um submenu diferenciado dos demais, em que disponibiliza 3 infográficos elaborados de forma interativa, para que o usuário possa usar os diversos filtros para obter informações de Rondônia em relação aos demais estados da Região Norte. Este não está disponível para download, no entanto, permite o seu compartilhamento por meio de redes sociais, como Twitter e Linkedin.
- Balança comercial Exportação: disponibilizado em forma de tabela, com aplicação de filtros de seleção e disponível para download. Fornece os valores de exportação em valor FOB (*free on-board*) em dólares americanos, separados por blocos comerciais. Municípios, mês e ano.
- Balança comercial Importação: aos moldes do submenu de balança comercial em exportação, mas fornecendo dados referentes à importação.

#### f) Agropecuária

Panorama que contempla as informações em âmbito da agropecuária rondoniense, fornecendo em sua página principal, os números de abates dos principais animais cultivados, além dos valores de produção das principais culturas agrícolas do estado. Estruturado em formato dinâmico para a interação com o usuário. A figura 25 ilustra o Panorama Agropecuária.

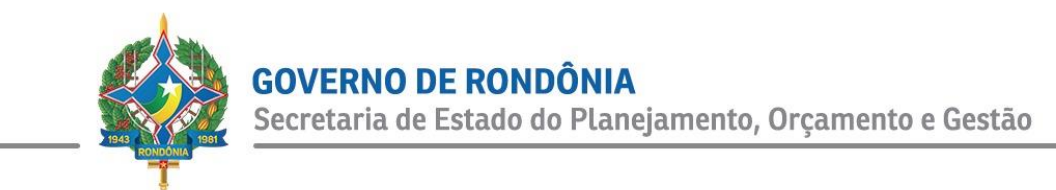

#### Figura 25 – Panorama Agropecuária.

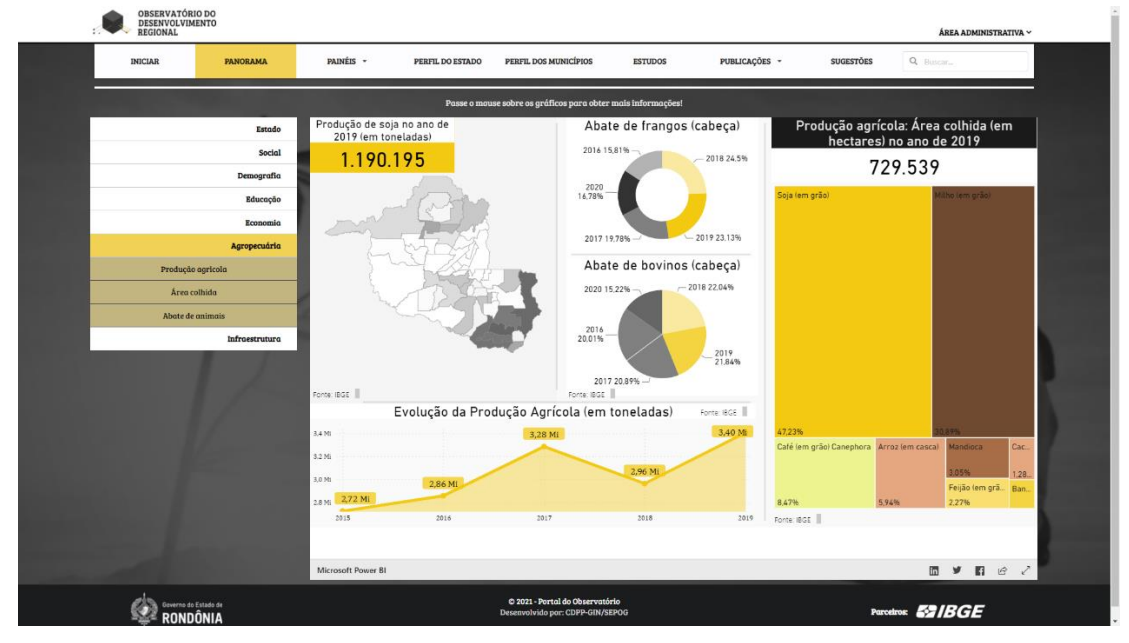

Fonte: Portal ODR (2021).

Ainda neste Panorama, encontram-se três submenus que serão detalhados a seguir:

- Produção Agrícola: disponibilizado em forma de tabela, com aplicação de filtros de seleção e disponível para download. Fornece os dados em da produção em toneladas pelo tipo de cultura agrícola.
- Área colhida: estruturado em formato de tabela, com filtros aplicáveis e disponível para download. Disponibiliza por mês, o número da área colhida por hectare, em relação a cada cultura agrícola.
- Abate de animais: estruturado em formato de tabela, com filtros aplicáveis e disponível para download. Disponibiliza o número de cabeças abatidas de bovinos e de frangos, separados por trimestre.

#### g) Infraestrutura

Este Panorama fornece informações referentes à parte de infraestrutura do estado, que incluem as vinculadas à destinação do lixo, esgotamento sanitário, fonte de abastecimento de água, tratamento de água e esgoto. Assim como os outros panoramas, também estruturado em formato dinâmico para a interação com o usuário. A figura 26 ilustra o Panorama Infraestrutura.

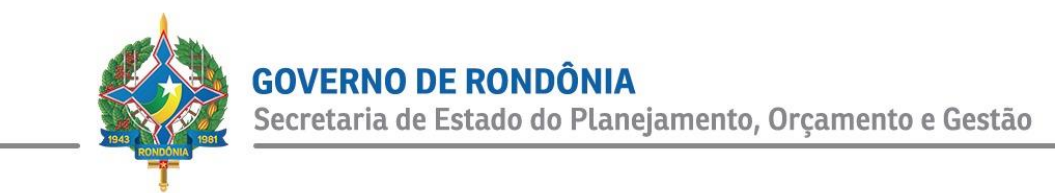

#### Figura 26 – Panorama Infraestrutura.

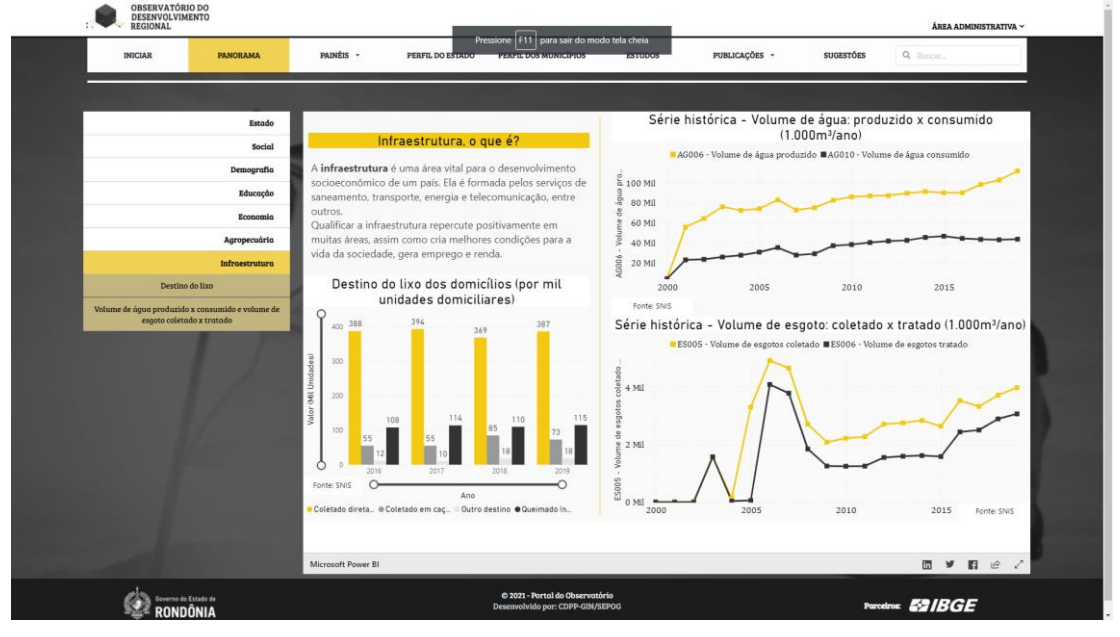

Fonte: Portal ODR (2021).

Ainda neste Panorama, encontram-se dois submenus que serão detalhados a seguir:

- Destino do lixo: disponibilizado em forma de tabela, com aplicação de filtros de seleção e disponível para download. Fornece o tipo de destinação do lixo (coletado diretamente por serviço de limpeza, por caçamba de serviço de limpeza, queimado na propriedade e outro destino) a cada mil domicílios.
- Volume de água: produzido X consumido. Volume de esgoto: coletado X tratado: estruturado em formato de tabela, com filtros aplicáveis e disponível para download. Fornece o número do volume de água produzido e consumido, bem como de esgoto coletado e tratado, por cada município, o prestador de serviços e a natureza jurídica.

#### IV. Painés

Este menu, foi elaborado com intuito de customizar painéis aos órgãos e instituições que contatem o observatório, em vista de gerenciar seus próprios dados e informações, bem como os disponibilizar ao público em geral, quando for o caso. Atualmente, está constituído pelo Painel de Acidentes de Trânsito do Departamento Estadual de Trânsito - DETRAN, Painel Orçamentário,

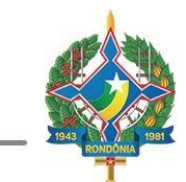

Painel da Junta Comercial de Rondônia - JUCER e Painel da Superintendência Estadual de Licitações - SUPEL, os quais serão detalhados a seguir.

#### Painel de Acidentes de Trânsito

Painel elaborado em parceria com o Departamento Estadual de Trânsito de Rondônia (DETRAN-RO), com intuito de disponibilizar por meio de infográfico interativo, em que o usuário pode utilizar filtros que fornecem visualizações dos acidentes de trânsito georreferenciados, por mapa de densidade, mapa de calor e localização. A figura 27 ilustra este painel.

#### Figura 27 – Painel de Acidentes de Trânsito.

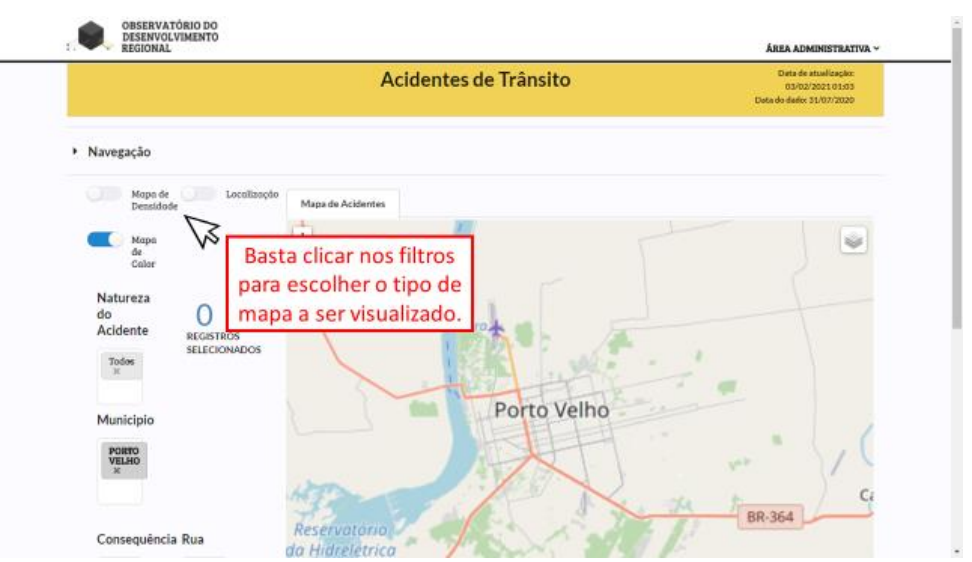

Fonte: Portal ODR (2021).

#### Painel Orçamentário

Painel elaborado a partir das fontes do SIAFEM/DIVEPORT, apresenta os dados gerais orçamentários do Governo do Estado de Rondônia, dentre os quais: I) Dotação Inicial; II) Dotação Atualizada; III) Crédito Disponível; IV) Empenhado, V) Liquidado; VI) Pago; e VII) Percentual Executado. Este Painel também possui filtros para que o usuário escolha os dados que queira visualizar, além de poder realizar o download do mesmo, conforme ilustrado na figura 28.

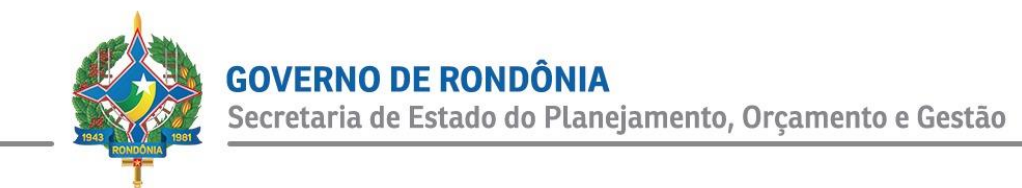

#### Figura 28 – Painel Orçamentário.

| STADUALI | DE DESENVOLVIM | ENTO REGIONAL                                                                            |                                                                                                    |                                                                                                    |                                                                                                    |                                                                                                    |                                                                                                    | FAZER LOG                                                                                                    |
|----------|----------------|------------------------------------------------------------------------------------------|----------------------------------------------------------------------------------------------------|----------------------------------------------------------------------------------------------------|----------------------------------------------------------------------------------------------------|----------------------------------------------------------------------------------------------------|----------------------------------------------------------------------------------------------------|----------------------------------------------------------------------------------------------------|
|          | ODR Per        | fis • Painéis •                                                                          | Indicadores                                                                                                    | Estudos Publica                                                                                                    | ções • Sugestő                                                                                                    | es COVID-19                                                                                                    | -                                                                                                    |                                                                                                    |
|          |                |                                                                                          | Despe                                                                                                    | sa Geral                                                                                                    |                                                                                                    |                                                                                                    |                                                                                                    | Data de Atualizaçi<br>12/05/20                                                                                                    |
|          | Ano            | Dotação Inicial                                                                          | Dotação Atualizada                                                                                                    | Crédito Disponível                                                                                                    | Empenhado                                                                                                    | Liquidado                                                                                                    | Pago                                                                                                    | Percentual Executado                                                                                                    |
| •        |                |                                                                                          |                                                                                                    | (A)                                                                                                    | (B)                                                                                                    |                                                                                                    |                                                                                                    | (B/A)                                                                                                    |
|          | 2020           | 7.263.282.067,00                                                                         | 9.020.719.355,13                                                                                                    | 9.020.719.355,13                                                                                                    | 6.833.338.659,31                                                                                                    | 5.967.365.319,60                                                                                                    | 5.844.493.426,07                                                                                                    | 75,75%                                                                                                    |
|          | 2019           | 6.518.842.922,00                                                                         | 7.238.388.857,68                                                                                                    | 7.237.143.418,31                                                                                                    | 5.963.779.003,16                                                                                                    | 5.601.133.550,38                                                                                                    | 5.482.673.471,42                                                                                                    | 82,41%                                                                                                    |
|          | 2018           | 6.239.001.433,00                                                                         | 6.925.955.345,66                                                                                                    | 6.928.265.955,40                                                                                                    | 5.976.216.020,27                                                                                                    | 5.682.073.536,33                                                                                                    | 5.520.652.647,68                                                                                                    | 86,26%                                                                                                    |
|          | 2017           | 5 876 352 644.00                                                                         | 6 719 923 022 29                                                                                                    | 6 719 923 022 29                                                                                                    | 5 553 358 357 38                                                                                                    | 5 238 068 589 98                                                                                                    | 5 070 422 900 22                                                                                                    | 82 64%                                                                                                    |
|          | 2016           | 5.290.150.061,64                                                                         | 5.654.291.501.60                                                                                                    | 5.654.291.501,60                                                                                                    | 5.055.168.715,12                                                                                                    | 4.773.262.850,19                                                                                                    | 4.673.808.644,55                                                                                                    | 89,40%                                                                                                    |
|          | Total          | 38.054.518.558.64                                                                        | 43.601.150.846.50                                                                                                    | 43.602.216.016.87                                                                                                    | 31.562.522.400.85                                                                                                    | 28.849.260.401.40                                                                                                    | 28.064.397.058.78                                                                                                    | 72.39%                                                                                                    |
| •        |                |                                                                                          |                                                                                                    |                                                                                                    |                                                                                                    |                                                                                                    |                                                                                                    | 100000                                                                                                    |
|          | Relação por A  | Ano:                                                                                     | * 0                                                                                                    | nidade Orçamentária                                                                                                    | Crédito Disponível                                                                                                    | 0 Natur                                                                                                    | era de Desnesa                                                                                                    |                                                                                                    |
|          |                | ODR Per     Ano     2020     2019     2018     2017     2016     Total     Relação por / | ODR Perfs • Palnéis •     Ano Detecto inicial     2020 7.263.282.067.00     2019 6.518.842.922.00     2019 6.518.842.922.00     2018 6.239.001.433.00     2017 5.876.352.644.00     2016 5.290.150.061.64     Total 38.054.518.558.64     Relação por Ano: | ODR         Perfis         Planéis         Indicadores           Despee           Ano         Detecio Inicial         Detecio Atualizzée           2020         7.263.282.067.00         9.020.719.355.13           2019         6.518.842.922.00         7.238.388.857.68           2018         6.239.001.413.00         6.925.955.345.66           2017         5.876.352.644.00         6.719.923.022.29           2016         5.290.150.061.64         5.654.291.501.00           Total         38.054.518.558.64         43.601.150.846.56           Relação por Ano:         🔬         🖉 | Are         Detacle Inicial         Detacle Inicial         Detacle Inicial         Credito Disponse           2020         7.263.282.067.00         9.020.719.355.13         9.020.719.355.13         9.020.719.355.13           2019         6.518.842.922.00         7.238.388.857.46         7.237.143.418.31           2018         6.239.001.433.00         6.925.955.345.66         6.928.265.955.40           2017         5.876.352.444.00         6.719.923.022.27         6.719.923.022.27           2016         5.290.150.061.44         5.654.291.501.40         5.654.291.501.40           Total         38.054.518.558.4*         43.401.150.846.56         43.602.216.01.68.85 | Ance         Detacio micial         Detacio Attailizate         Crieffo Disponted<br>(A)         Enerchado<br>(B)           2020         7.263.282.057.00         9.020.719.355.13         9.020.719.355.13         6.833.338.659.31           2019         4.518.842.922.00         7.238.388.857.66         6.928.255.945.66         6.978.255.945           2018         4.239.001.433.06         6.925.955.345.66         6.928.265.955.46         6.976.216.020.27           2017         5.876.352.444.06         6.719.921.022.29         6.518.356.367.38         2016         5.290.150.061.64         5.654.291.501.60         5.655.146.715.12           2016         5.290.150.061.64         5.654.291.501.66         5.436.252.240.085         11.662.522.400.085           Relação por Ano:         X         X <t< td=""><td>Ance         Detacio Atualizatio         Certific Disponted<br/>(a)         Imperivado<br/>(b)         Ligaidado           2020         7.263.282.067.00         9.020.719.355.13         9.020.719.355.13         6.833.338.659.31         5.967.365.319.60           2019         6.518.842.922.00         7.238.388.857.66         7.237.143.418.31         5.963.1779.003.16         6.401.133.550.38           2019         6.518.842.922.00         7.238.388.857.66         6.228.265.955.40         5.976.216.002.02         5.482.073.53.63.39           2018         6.239.001.433.00         6.925.955.345.66         6.228.265.955.40         5.976.216.002.02         5.482.073.53.63.39           2016         5.290.150.061.64         5.654.291.501.60         5.055.168.715.12         4.773.262.850.19           1016         5.290.150.061.64         5.654.291.501.60         5.055.168.715.12         4.773.262.850.19           1016         5.290.150.061.64         5.654.291.501.60         5.055.168.715.12         4.773.262.850.19           1016         5.290.150.061.64         5.654.291.501.60         5.055.168.715.12         4.773.262.850.19           1016         5.290.150.061.64         5.654.291.501.60         5.055.168.715.12         4.773.262.850.19           1016         5.290.150.061.64         5.654.291.501.60         5.055.168.715.12</td><td>Ano         Detaçio Atualizati         Cellio Disochel         Emperihado         Ligidado         Pago           2020         7.263.282.067.00         9.020.719.355.13         9.020.719.355.13         6.833.338.659.31         5.967.365.319.60         5.844.493.426.67           2020         7.263.282.067.00         9.020.719.355.13         9.020.719.355.13         6.833.338.659.31         5.967.365.319.60         5.844.493.426.67           2017         6.518.842.722.00         2.920.573.85.86         6.928.265.955.40         5.776.216.020.27         5.862.073.538.43         5.520.652.647.68           2017         5.876.352.644.00         6.719.923.022.29         5.533.58.357.38         5.208.658.899.96         5.070.422.900.22           2016         5.290.150.061.64         5.654.291.501.40         5.655.168.715.12         4.773.3262.850.19         4.673.808.644.55           Tetal         38.054.518.558.44         4.060.150.084.64         4.360.216.00.64         5.854.291.501.40         5.055.168.715.12         4.773.3262.850.19         4.673.808.64.558.77           Relação por Ano:         Voides Organemetria         Voides Organemetria         Voides Organemetria         Voides Organemetria         Voides Organemetria</td></t<> | Ance         Detacio Atualizatio         Certific Disponted<br>(a)         Imperivado<br>(b)         Ligaidado           2020         7.263.282.067.00         9.020.719.355.13         9.020.719.355.13         6.833.338.659.31         5.967.365.319.60           2019         6.518.842.922.00         7.238.388.857.66         7.237.143.418.31         5.963.1779.003.16         6.401.133.550.38           2019         6.518.842.922.00         7.238.388.857.66         6.228.265.955.40         5.976.216.002.02         5.482.073.53.63.39           2018         6.239.001.433.00         6.925.955.345.66         6.228.265.955.40         5.976.216.002.02         5.482.073.53.63.39           2016         5.290.150.061.64         5.654.291.501.60         5.055.168.715.12         4.773.262.850.19           1016         5.290.150.061.64         5.654.291.501.60         5.055.168.715.12         4.773.262.850.19           1016         5.290.150.061.64         5.654.291.501.60         5.055.168.715.12         4.773.262.850.19           1016         5.290.150.061.64         5.654.291.501.60         5.055.168.715.12         4.773.262.850.19           1016         5.290.150.061.64         5.654.291.501.60         5.055.168.715.12         4.773.262.850.19           1016         5.290.150.061.64         5.654.291.501.60         5.055.168.715.12 | Ano         Detaçio Atualizati         Cellio Disochel         Emperihado         Ligidado         Pago           2020         7.263.282.067.00         9.020.719.355.13         9.020.719.355.13         6.833.338.659.31         5.967.365.319.60         5.844.493.426.67           2020         7.263.282.067.00         9.020.719.355.13         9.020.719.355.13         6.833.338.659.31         5.967.365.319.60         5.844.493.426.67           2017         6.518.842.722.00         2.920.573.85.86         6.928.265.955.40         5.776.216.020.27         5.862.073.538.43         5.520.652.647.68           2017         5.876.352.644.00         6.719.923.022.29         5.533.58.357.38         5.208.658.899.96         5.070.422.900.22           2016         5.290.150.061.64         5.654.291.501.40         5.655.168.715.12         4.773.3262.850.19         4.673.808.644.55           Tetal         38.054.518.558.44         4.060.150.084.64         4.360.216.00.64         5.854.291.501.40         5.055.168.715.12         4.773.3262.850.19         4.673.808.64.558.77           Relação por Ano:         Voides Organemetria         Voides Organemetria         Voides Organemetria         Voides Organemetria         Voides Organemetria |

Fonte: Portal ODR (2021).

Ainda neste painel, na parte inferior é possível visualizar os dados de unidade orçamentária e natureza de despesa com maior detalhamento, conforme ilustrado na figura 29.

#### Figura 29 – Painel Orçamentário: parte inferior.

| OBSERVATÓRIO ESTAD      | IUAL DE DESENVOLVIMENTO REG | IONAL                                                                    |                                                                          |                                           |                                                                   | FAZER LC           |
|-------------------------|-----------------------------|--------------------------------------------------------------------------|--------------------------------------------------------------------------|-------------------------------------------|-------------------------------------------------------------------|--------------------|
|                         | ODR Perfis • F              | Painéis 🔹 Indicador                                                      | es Estudos Publicaç                                                      | ;ões ▼ Sugestões                          | COVID-19 👻                                                        |                    |
| latureza<br>Selecione • | Relação por Ano:            | Ŧ                                                                        | Unidade Orçamentária<br>(2021)                                           | Crédito Disponível                        | Natureza de Despesa<br>(2021)                                     | Crédito Disponível |
| ategoria<br>Selecione   |                             |                                                                          | 110003 - PGE -<br>Procuradoria-Geral<br>do Estado                        | 47.102.163,00                             | 319012 -<br>Vencimentos e<br>Vantagens Fixas -<br>Pessoal Militar | 464.138.564,52     |
|                         | Crédito Disponível          | 등 등 등<br>Empenhado                                                       | 8 041 872 764 14                                                         | 319013 - Obrigações                       | 58 741 947 54                                                     |                    |
| Selecione               |                             | Pago                                                                     |                                                                          |                                           |                                                                   |                    |
| lodalidade              | Excluir<br>PA's/Fontes      | Observações                                                              |                                                                          |                                           |                                                                   |                    |
| Selecione •             | Folha de<br>Pagamento       | A hierarquia é co<br>→ Fonte → Natu<br>Clique no cabeç<br>Fonte: SIAFEN/ | omposta pelas seguintes<br>ireza<br>alho da coluna para orde<br>DIVEPORT | s informações: Ano → U<br>enar pelo campo | Inidade Orçamentária 🕇                                            | Programa → Açã     |
| Selecione •             |                             |                                                                          |                                                                          |                                           |                                                                   |                    |

Fonte: Portal ODR (2021).

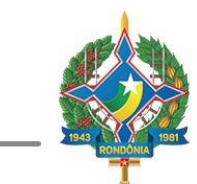

#### Painel da JUCER

Customizado à Junta Comercial do Estado de Rondônia (JUCER-RO), está estruturado em três painéis que fornecem por meio de infográficos interativos, as informações referentes às empresas do estado e suas respectivas atividades, bem como suas localidades. Os painéis também possuem filtros para escolha dos dados a serem exibidos, além da possibilidade de compartilhamento em redes sociais, como o Twitter e o Linkedin. As figuras 30, 31 e 32 ilustram os referidos painéis.

#### Figura 30 – Painel da JUCER: página 1.

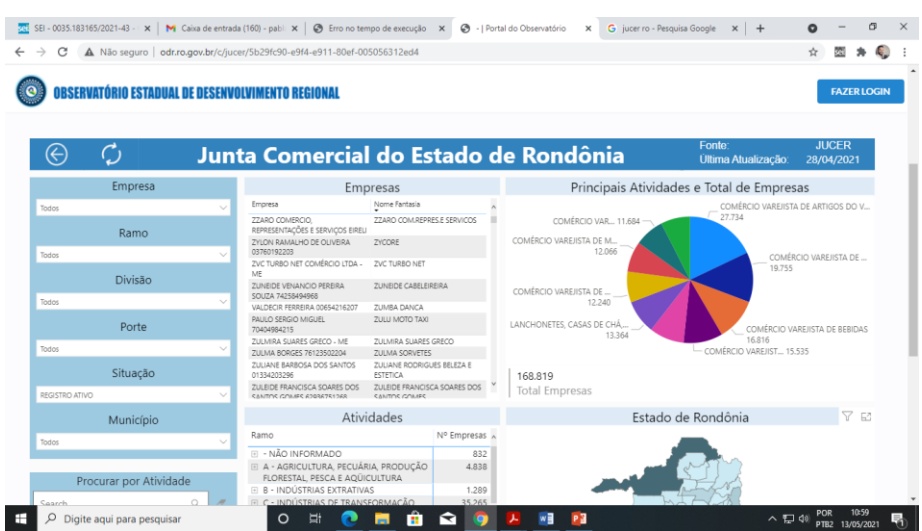

Fonte: Portal ODR (2021).

#### Figura 31 – Painel da JUCER: página 2.

| ⇒ C ▲          | Não seguro   odr.ro. | gov.br/c/juce | r/5b29fc90-e9f4-e911-80ef-00                                        | 5056312ed4                          |             |      |               |            |            |                    |           | ☆           | 531             | *   |
|----------------|----------------------|---------------|---------------------------------------------------------------------|-------------------------------------|-------------|------|---------------|------------|------------|--------------------|-----------|-------------|-----------------|-----|
| OBSERV         | ATÓRIO ESTADUAL D    | E DESENVO     | LVIMENTO REGIONAL                                                   |                                     |             |      |               |            |            |                    |           |             | FAZE            | RLO |
| $\bigotimes$   | $\Diamond$           | Junt          | a Comercial                                                         | do Est                              | tado        | de   | Rond          | ônia       |            | Fonte:<br>Última A | tualizaçã | J<br>o: 28/ | UCER<br>/04/202 | 21  |
|                | Empresa              |               | Emp                                                                 | oresas                              |             |      | C             | uantidade  | de Empre   | sas Abe            | rtas poi  | r Ano       |                 |     |
| Todos          |                      | $\sim$        | Empresa                                                             | Nome Fantasia                       |             | ~    |               |            |            |                    |           |             |                 |     |
|                | Ramo                 |               | ZZARO COMERCIO,<br>REPRESENTAÇÕES E SERVIÇOS EIREU                  | ZZARO COM.REPRES                    | E SERVICOS  |      | 20 Mil        |            |            |                    |           | d an        |                 |     |
| Textor         |                      | ~             | ZYLON RAMALHO DE OLIVEIRA<br>03760192203                            | ZYCORE                              |             | 5    |               |            |            |                    |           |             |                 |     |
| 10003          | Divisão              |               | ZVC TURBO NET COMÉRCIO LIDA -<br>ME                                 | ZVC TURBO NET                       |             | Empr | 10 Mil        |            |            |                    | nIII      |             |                 |     |
| Textor         |                      | ~             | SOUZA 74258494968                                                   | ZUNEIDE CABELEIRE                   | KA          |      |               | يتحالال أد |            |                    |           |             |                 |     |
|                | Porte                |               | VALDECIR FERREIRA 00654216207<br>PAULO SERGIO MIGUEL<br>70404984215 | ZUMBA DANCA<br>ZULU MOTO TAXI       |             |      | 0 Mil<br>1980 |            | 2000       | Ano                |           | 2020        |                 |     |
| Tedos          |                      | ~             | ZULMIRA SUARES GRECO - ME                                           | ZULMIRA SUARES GR                   | RECO        |      |               |            |            |                    | -         |             |                 |     |
|                |                      |               | ZULIANE BARBOSA DOS SANTOS                                          | ZULIMA SORVETES<br>ZULIANE RODRIGUE | 5 BELEZA E  |      |               | Tempo de   | e Vida Mé  | dio das            | Empres    | as          |                 |     |
|                | Situação             |               | 01334203296                                                         | ESTETICA<br>THE EIDE EDANICIECA     | 101055 005  | . 1  | 9             |            |            | 103                |           |             |                 |     |
| REGISTRO ATIVO | 1                    | ~             | SANTING COMPS ADDRESS DOS                                           | SANTOS GOMES                        | SUMMES DUS  | 1.1  | (em anos)     |            | (          | em mese            |           |             |                 |     |
|                | Município            |               | Ativi                                                               | dades                               |             |      |               | Ramos po   | r Empresa  | s - Série          | e Histór  | ica         | Y               | 62  |
| Todos          |                      | ~             | Ramo                                                                |                                     | Nº Empresas | ^ Ra | mos 🗕 🗛 🌢     | B ●C ●D ●E | ●F ●G ●H ● | •I •J •K           | •L •M •   | N 🖲 O 🔴     | P •Q            | •   |
|                |                      |               | • NÃO INFORMADO                                                     |                                     | 832         |      |               |            |            |                    |           |             |                 |     |
|                |                      |               | A - AGRICULTURA, PECUAR                                             | IA, PRODUÇÃO                        | 4.838       |      |               |            |            |                    |           |             |                 |     |

Fonte: Painel ODR (2021).

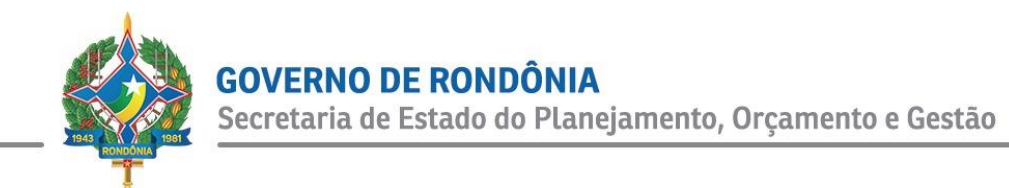

#### Figura 32 – Segundo painel da JUCER.

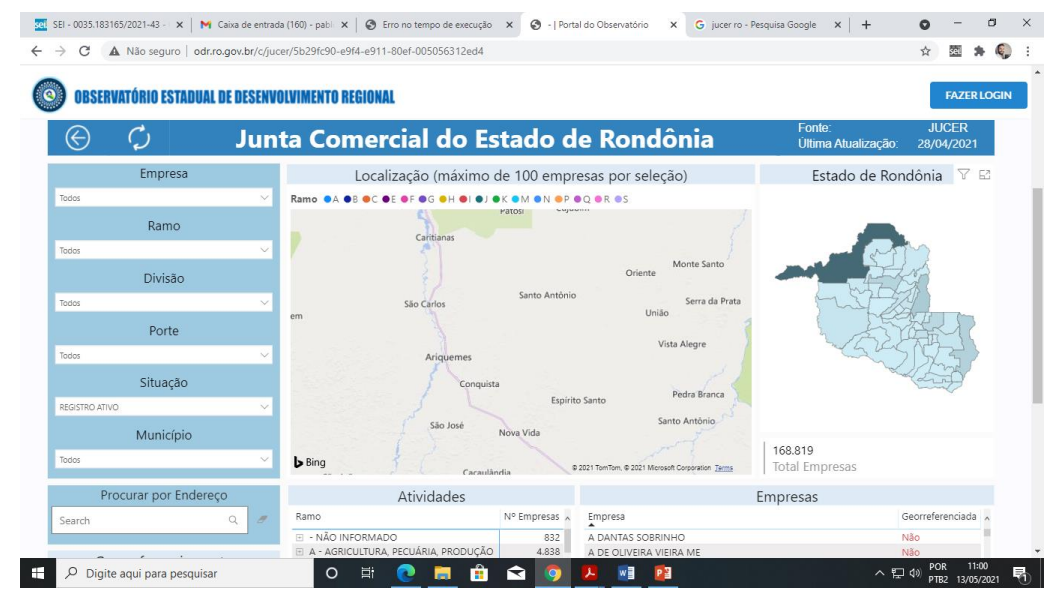

Fonte: Painel ODR (2021).

#### Painel da SUPEL

O Painel da Superintendência Estadual de Licitações (SUPEL) está estruturado em dois painéis em formato de infográficos interativos, com filtros que possibilitam o usuário escolher os dados que deseja visualizar. Fornece informações referentes a: I) Fornecedores; II) Órgãos; III) Itens; IV) Órgãos; V) Certames; VI) Valores dos Certames; VII) Valor Adjucado por Fornecedor. As figuras 33 e 34 ilustram os painéis da SUPEL.

#### Figura 33 – Painel Inicial da SUPEL.

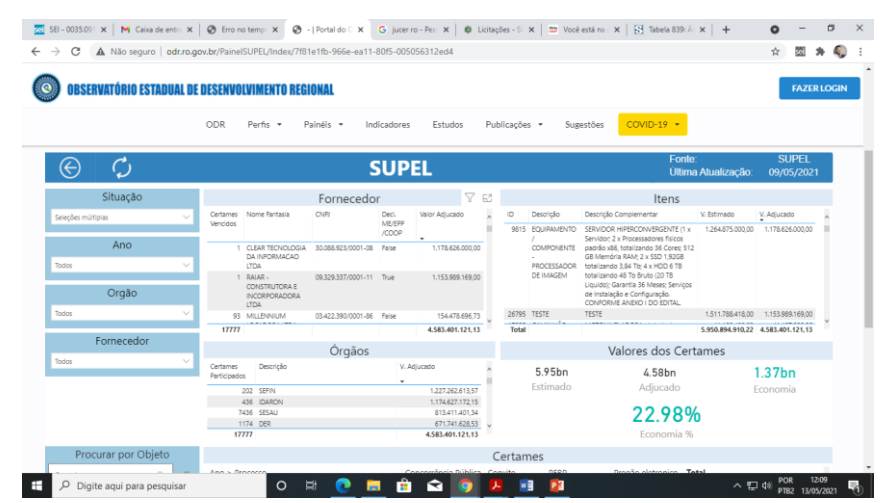

Fonte: Portal ODR (2021).

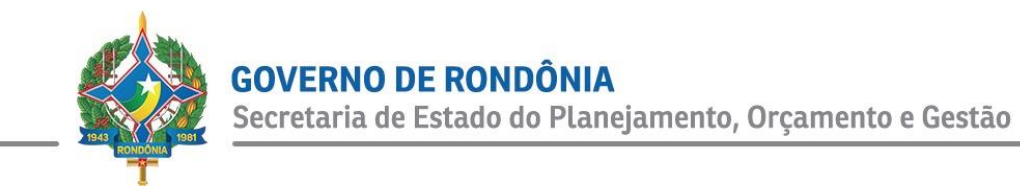

#### Figura 34 - Segundo Painel da SUPEL.

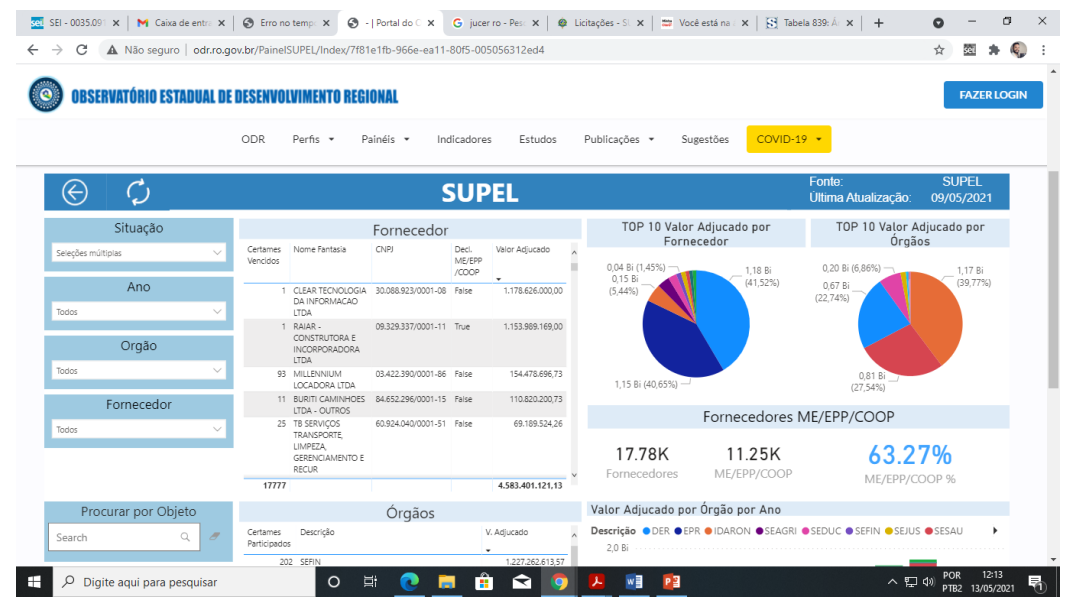

Fonte: Portal ODR (2021).

#### Painel Integrado de Análise Criminal

Contendo o Sistema Integrado de Análise Criminal, customizado pelo Ministério Público do Estado de Rondônia (MP-RO), com utilização de diversos dados, inclusive da Secretaria de Estado da Segurança, Defesa e Cidadania (SESDEC), tem por finalidade fornecer informações relativas à segurança pública no âmbito estadual. Estruturado por meio de infográficos interativos, distribuídos em 23 painéis, que fornecem diversas informações, dentre as quais destacam-se: I) Registro por Faixa de Período (horário); II) Total de Registros por Tipo de Ocorrência; III) Mapa de Pontos identificados pelos tipos de registro; IV) 10 Principais Tipos de Registros, por bairros, ruas, dentre outros.

Ainda na página inicial deste painel, está disposto à esquerda, um menu que serve como filtros para o usuário escolher quais informações deseja visualizar diretamente, em que se destacam o de Geocodificação e a Tabela da Secretaria Nacional de Segurança Pública (SENASP).

As figuras 35, 36, 37, 38 ilustram alguns painéis e o menu referido anteriormente.

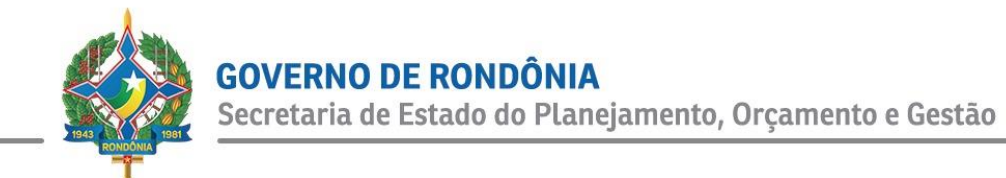

#### Figura 35 – Sistema Integrado de Análise Criminal.

|                                                                       |                            | Paine           | l Integrado de Anál   | se Criminal     |                                                                                                    |                                                |
|-----------------------------------------------------------------------|----------------------------|-----------------|-----------------------|-----------------|----------------------------------------------------------------------------------------------------|------------------------------------------------|
|                                                                       |                            |                 |                       |                 |                                                                                                    |                                                |
|                                                                       |                            |                 |                       |                 |                                                                                                    | Menu                                           |
| Ministério Público<br>do Estado de Rondônia<br>em defese da sociedade | Siste                      | ma Inte         | grado de <i>l</i>     | Análise C       | riminal                                                                                                    | RONDÔNIA<br>Governe do Estade                  |
|                                                                       | Centro-Oeste               | Nordeste        | Norte                 |                 | Sudeste                                                                                                    | Sul                                            |
| Menu                                                                  | 120                        |                 | 22                    | 70 0 / 0        | 17                                                                                                    | 10                                             |
| c #0                                                                  | 130                        | 4               | <u> </u>              | /0.040          | 67                                                                                                    | 19                                             |
| Geocoumcação                                                          | Datas                      |                 |                       |                 | Estados do Fato                                                                                                 |                                                |
| Inálice por dia                                                       |                            |                 |                       |                 | o do Mar do                                                                                                    |                                                |
| unanse por una                                                        | Este(a)                    | -               | Ano                   | ~               | CUBA Sargaço                                                                                                    | 5                                              |
| Тор 10                                                                | l퀑 01/01/2021 - 31/12/2021 |                 |                       |                 | HAITI PR<br>(EUA)<br>MALA Mar do Cariba                                                                         |                                                |
| Indicadores                                                           | Estados do Fato            | Total Registros | Municípios do Fato    | Total Registros | VENEZUELA                                                                                                    |                                                |
|                                                                       | ACRE                       | 19              | ACRELÂNDIA            | 2               |                                                                                                    | AME                                            |
| Tabela SENASP                                                         | ALAGOAS                    | 1               | ALTA FLORESTA D'OESTE | 687             | ~ ~ ~ ~                                                                                                    |                                                |
|                                                                       | AMAPÁ                      | 1               | ALTAMIRA              | 2               | EQUADOR                                                                                                    |                                                |
| Comparativo de Períodos                                               | AMAZONAS                   | 58              | ALTO ALEGRE DOS PAREO | IS 195          |                                                                                                    | and the second second                          |
|                                                                       | BAHIA                      | 7               | ALTO PARAÍSO          | 483             | PERU                                                                                                    | CASIL                                          |
| Comparativo Anual ISP                                                 | CEARÁ                      | 4               | ALVORADA D'OESTE      | 392             |                                                                                                    |                                                |
|                                                                       | DISTRITO FEDERAL           | 3               | ANANINDEUA            | 1               | BOLÍVIA                                                                                                    |                                                |
| Comparativo Anual Geral                                               | ESPÍRITO SANTO             | 5               | ANÁPOLIS              | 1               | 1.0                                                                                                    |                                                |
| omparativo randar ocrai                                               | GOIÁS                      | 13              | ANDRADINA             | 1               | PARAGE                                                                                                    | AI                                             |
| Taina da Paradalina                                                   | MATO GROSSO                | 105             | APUÍ                  | 6               | CHILE Z                                                                                                    |                                                |
| raixa do Fronteira                                                    | MATO GROSSO DO SUL         | 9               | ARAÇATUBA             | 1               | E. A                                                                                                    |                                                |
|                                                                       | MINAS GERAIS               | 14              | ARARUNA               | 1               | URUG                                                                                                    | SUAI                                           |
| Crimes Ambientais                                                     | PARÁ                       | 6               | ARIPUANÃ              | 5               | ARGENTINA                                                                                                    |                                                |
|                                                                       | PARAÍBA                    | 2               | ARIQUEMES             | 4.094           | The second second second second second second second second second second second second second second second se |                                                |
| Relatório Simplificado                                                | PARANÁ                     | 11              | BALNEÁRIO CAMBORIÚ    | 1               | A S                                                                                                    |                                                |
|                                                                       | PERNAMBUCO                 | 7               | BARRAÇÃO              | 1               | 1                                                                                                    |                                                |
| Análise Gestor                                                        | RIO DE JANEIRO             | 7               | BELO HORIZONTE        | 5               | h Dian                                                                                                    |                                                |
|                                                                       | RIO GRANDE DO NORTE        | 1               | BETIM                 | 1               | ▶ Bing 02                                                                                                    | 121 TomTom, © 2021 Microsoft Corporation Terms |
|                                                                       | BIO CRANDE DO CUI          | 2 4             |                       | 70.070          | Auditor Coin                                                                                                    | inal Operanienal - Vereño: 1 4 05 2021         |

Fonte: Portal ODR (2021).

Figura 36 – Sistema Integrado de Análise Criminal: Geocodificação.

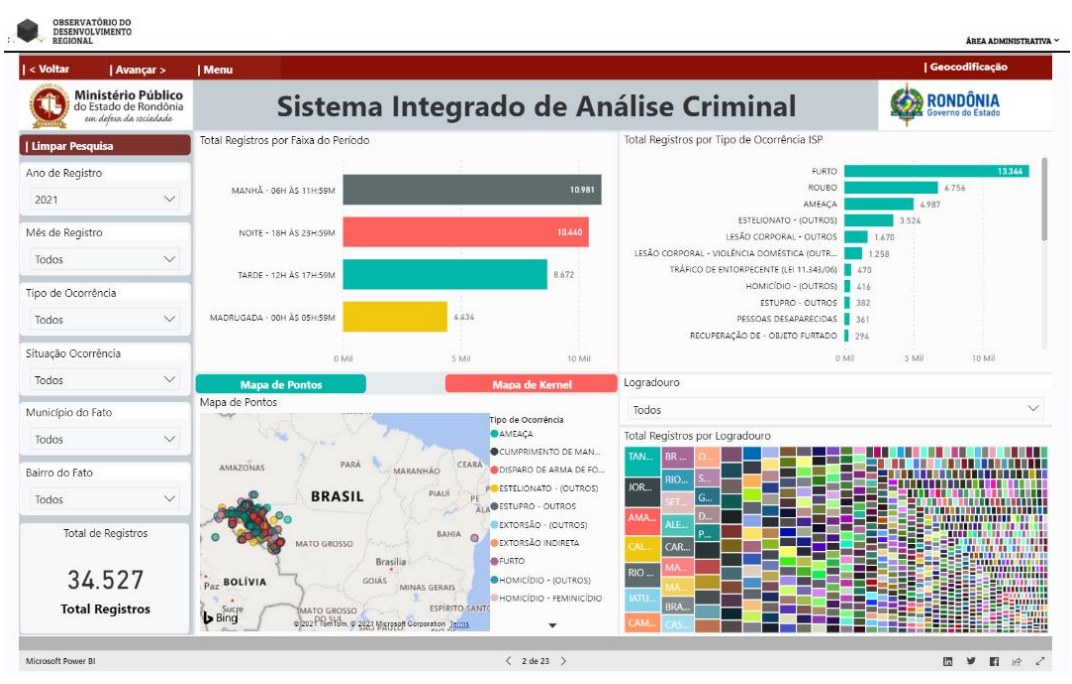

Fonte: Portal ODR (2021).

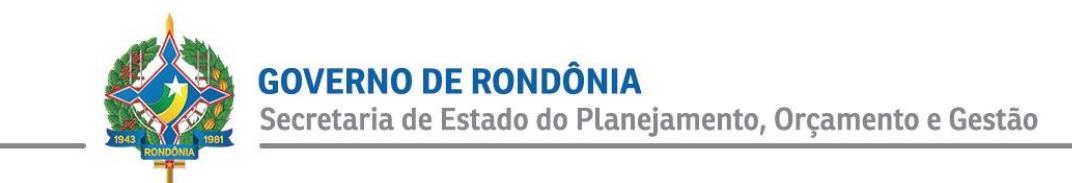

#### Figura 37 – Sistema Integrado de Análise Criminal: Análise diária.

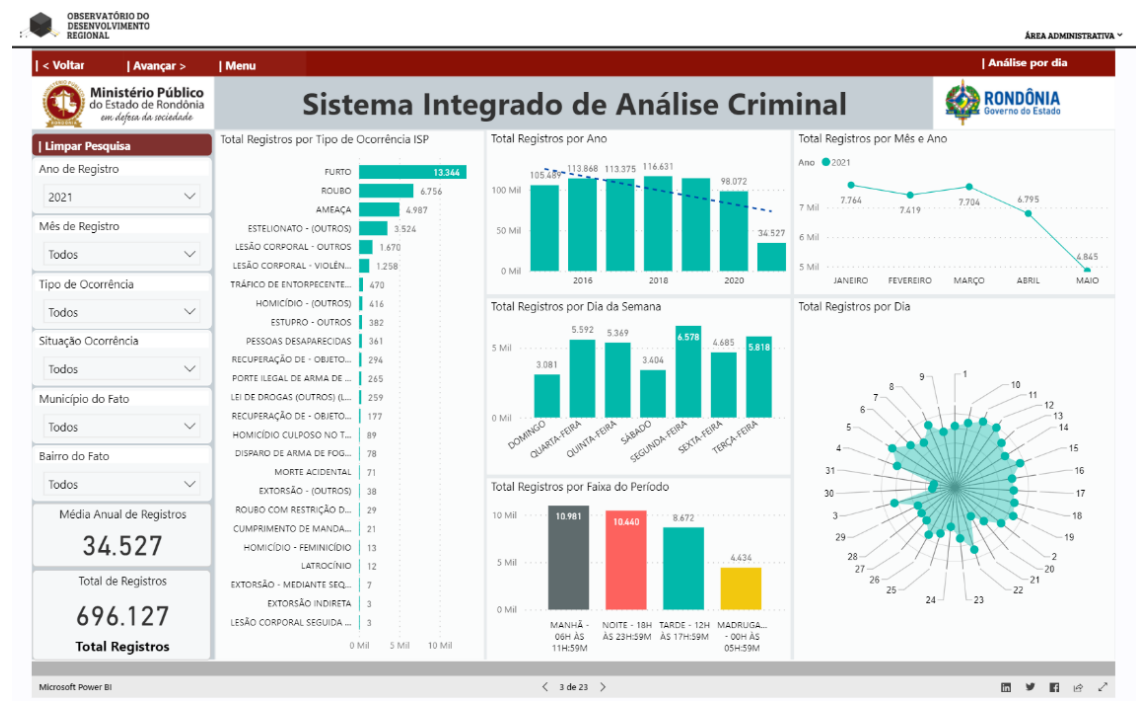

Fonte: Portal ODR (2021).

#### Figura 38 – Sistema Integrado de Análise Criminal: Indicadores.

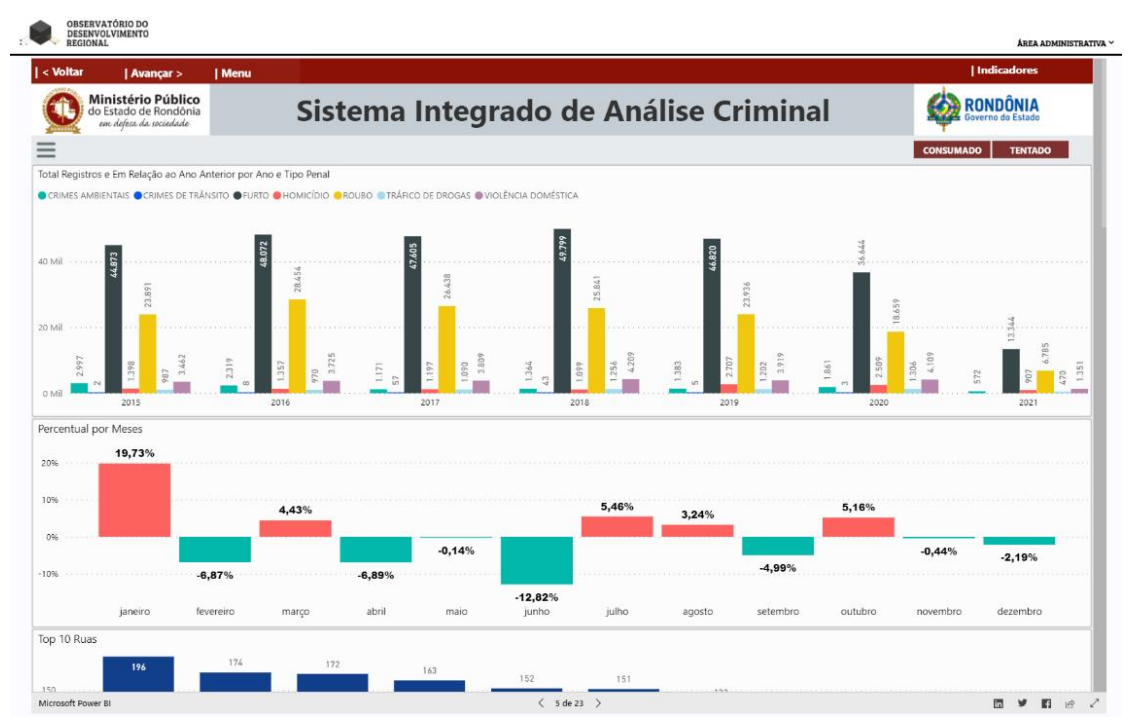

Fonte: Portal ODR (2021).

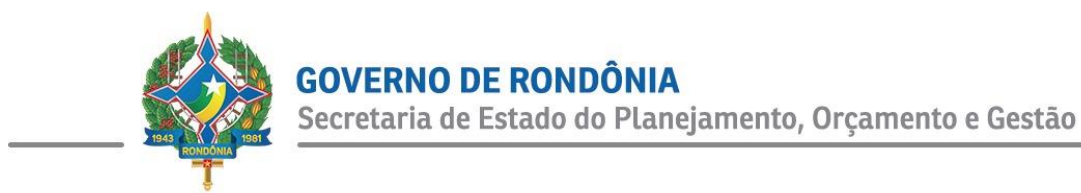

#### V. Perfil Estadual

Elaborado com intuito de agrupar o maior número de dados do Estado de Rondônia em um único local, abrange as seguintes áreas: I) Política Administrativa; II) Social; III) Economia; e IV) Infraestrutura. O usuário também pode optar por uma impressão customizada, ao clicar no botão imprimir, situado na parte superior direita da tela, conforme ilustrado na figura 39.

#### Figura 39 – Perfil do Estado de Rondônia.

| INCOME                      | PANORAMA | PAINER -                        | PERFIL ESTROURI.    | PERFEL MUNICIPAL                                           | ESTUDIOS                                                                                                    | PUBLICAÇÕES | - 8008     | ardes Q. Burcar.       |         |
|-----------------------------|----------|---------------------------------|---------------------|------------------------------------------------------------|----------------------------------------------------------------------------------------------------|-------------|------------|------------------------|---------|
|                             |          |                                 | Perfil              | do Estado de Ro                                            | ndônia 📧                                                                                                    |             |            |                        | ₿       |
|                             |          |                                 |                     |                                                            |                                                                                                    | Ba          | asta clica | ar neste 🛛 🏮           | V       |
| Perquitar_                  |          |                                 |                     |                                                            |                                                                                                    | bot         | ão para    | realizar a             | ,       |
| stegoria                    |          | Informação                      |                     |                                                            | Posts                                                                                                    |             | uo puru    | reunzur u              | Gräffen |
| ven Politica Administrativo |          | Número de Eleitores             |                     |                                                            | 758                                                                                                    |             | impres     | são.                   |         |
| /we Social                  |          | Estimotivo de Populoção         |                     |                                                            | INCE                                                                                                    |             |            |                        |         |
| reo Social                  |          | Wamero de Domicilios            |                     |                                                            | IDOE                                                                                                    | 2000        | 455.599    | mil unädedes           |         |
| reo Social                  |          | Populoção Cenantaria            |                     |                                                            | 19.6                                                                                                    | 2000        | 1162.409   | hobitantes             | _       |
| reo Social                  |          | População Costopen              |                     |                                                            | and a second second sec | 2087        | 1401799    | hobitation             |         |
| neo Social                  |          | Metricales on Educatio Esper    | tory<br>total       |                                                            | MECONEP                                                                                                    | 2004        | 12 204     | okenes                 |         |
| nen Social                  |          | Matriculas no Liberario Profe   | alanai (E. Pública) |                                                            | MEC/INEP                                                                                                    | 2012        | 14.777     | ohmos                  |         |
| rea Social                  |          | Metriculos no Pré-escolo IE. Pr | iblicol             |                                                            | MEC/INEP                                                                                                    | 2019        | 35,742     | olunes                 |         |
| ren Social                  |          | Matriculus no EAA Presencial    | Enaine fundamental  |                                                            | MEC/INEP                                                                                                    | 2019        | 15.851     | ohanas                 |         |
|                             |          |                                 |                     | 2 2 4 5                                                    | 35 >                                                                                                    |             |            |                        |         |
|                             |          |                                 |                     | © 2021 - Pertel de Observat<br>Desenvalvide par COPP-CIN/7 | irle<br>EPO3                                                                                                    |             |            | ******** <b>521</b> 80 | GE      |

Fonte: Portal ODR (2021).

#### VI. Perfil Municipal

Estruturado aos moldes do Perfil Estadual, é voltado aos municípios do Estado de Rondônia, cuja visualização específica de cada um é realizada por meio do filtro que se encontra na parte superior, conforme ilustrado na figura 40. Ressalta-se que, assim como o Perfil Estadual, este também permite a impressão customizada.

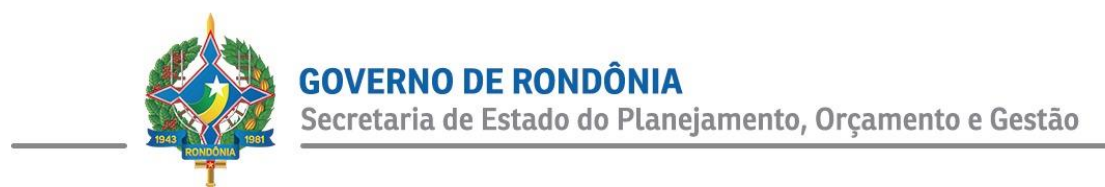

#### Figura 40 – Perfil dos Municípios.

| DECAR                                     | PANCRAMA | PAINIZE -               | PERFL ESTADUAL             | PERFL                    | MUNICIPAL                            | 1977              | 008      | PUBLICAÇÕES | 90089      | Q Bucco        |         |
|-------------------------------------------|----------|-------------------------|----------------------------|--------------------------|--------------------------------------|-------------------|----------|-------------|------------|----------------|---------|
|                                           |          |                         |                            | Perfil d                 | los Munie                            | cípios            |          |             |            |                | Ð       |
| ene o Município – Porto Velho<br>Peopelar | Z        | Cliqı<br>se             | ue no filtro<br>elecione o | e                        |                                      |                   |          |             |            |                |         |
| garte                                     | Inde     | munic                   | ínia dacala                | da                       |                                      |                   | People   | Anno        | Quantidade | Unidade        | Gräften |
| Publicion Administrative                  | Nie      | munic                   | ipio deseja                | uo.                      |                                      |                   | THE      | 06/3021     | 312.220.0  | eleitores      |         |
| locial                                    | Estine   | ative do População      |                            |                          |                                      |                   | IBCE     | 2020        | \$39.354   | hobicones      |         |
| locial                                    | Nime     | ro de Dumicilios        |                            |                          |                                      |                   | IBCE     | 3030        | 136.863    | mit unidodes   |         |
| Social                                    | Pepul    | ação Censiliória        |                            |                          |                                      |                   | IBCE     | 2030        | \$28.527   | hobicantes     |         |
| Social                                    | Papel    | ação Contagem           |                            |                          |                                      |                   | IRCE     | 3007        | 303.345    | hobication     |         |
| Social                                    | Notri    | culos na Cheche (E. Pó  | billen)                    |                          |                                      |                   | MEC/INEP | 2038        | 11.175     | olunos         |         |
| Social                                    | Motri    | culos na Educação Esp   | etial                      |                          |                                      |                   | MEC/INEP | 2038        | 8.676      | olanos         |         |
| Social                                    | Motri    | cales na Educação Pro   | fissionel (E. Públicz)     |                          |                                      |                   | MEC/INEP | 2035        | 23.406     | ohanos         |         |
| Social                                    | Notri    | cales na Poè-escolo (E. | Priblicol                  |                          |                                      |                   | MEC/INEP | 2035        | 34.300     | ohanos         |         |
| Social                                    | Notri    | calles no EJA Presencie | i - Ensino Fundemental     |                          |                                      |                   | MECAMEP  | 2035        | 21.642     | olanco         |         |
|                                           |          |                         | •                          | 1 2 1                    | 2 4 5                                | 0 1               | ,        |             |            |                |         |
|                                           |          |                         |                            | © 2021 - 1<br>Desenvolvi | Portel de Observe<br>de port CONT-OD | itária<br>(/13700 |          |             |            | Persetres 52/2 | IGE     |

Fonte: Portal ODR (2021).

#### VII. Estudos

Neste menu encontram-se os estudos elaborados tanto pela Secretaria de Estado do Planejamento, Orçamento e Gestão (SEPOG), quanto por outros órgãos vinculados ao Observatório de Desenvolvimento Regional (ODR). Inicialmente, destaca-se o Boletim Econômico-Social, elaborado pela Gerência do Observatório (GOB), pertencente à Coordenação de Desenvolvimento de Políticas Públicas (CDPP), cujo objetivo principal é o de fornecer aos seus leitores informações socioeconômicas de âmbito nacional e regional, por meio de uma leitura agradável e de fácil entendimento.

As figuras 41 e 42 ilustram o menu "Estudos" e o Boletim Econômico-Social, respectivamente.

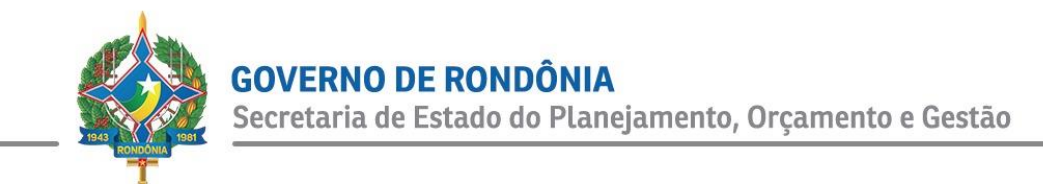

#### Figura 41 – Menu Estudos.

| DUCIAR                 | PRINCIRAMA                        | PAINES -                                         | PERFL ESTREUAL                   | PERFL MUNICIPAL                   | ESTUDOS        | PUBLICAÇÕES -        | sucestitões              | Q. Bucc.                 |  |
|------------------------|-----------------------------------|--------------------------------------------------|----------------------------------|-----------------------------------|----------------|----------------------|--------------------------|--------------------------|--|
|                        |                                   |                                                  |                                  | ESTUDOS                           |                |                      |                          |                          |  |
| Boletim Mensal 04/2021 |                                   | Boletim Mensal 03/2021                           |                                  |                                   |                |                      | Boletim Mensal 02/2021   |                          |  |
| oletim Econômico-Sc    | cial em referência ao mên de abri | i de 2021.                                       | itoletim licendonico-            | fiocial em referência ao mên de r | aorço de 3031. | Boletian Econoloxico | liocial em referència no | nda de fevereiro de 2021 |  |
|                        |                                   | $\mathbf{k}$                                     |                                  |                                   |                |                      |                          |                          |  |
|                        | Basta es<br>e clicar<br>obt       | scolher o d<br>r sobre o <i>co</i><br>enção do e | ocumento<br>ard para a<br>studo. |                                   |                |                      |                          |                          |  |
|                        |                                   |                                                  |                                  | -                                 |                |                      |                          |                          |  |
|                        |                                   |                                                  |                                  |                                   |                |                      |                          |                          |  |
|                        |                                   |                                                  |                                  |                                   |                |                      |                          |                          |  |

Fonte: Portal ODR (2021).

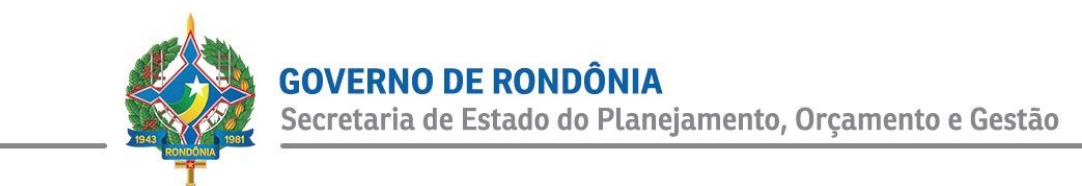

#### Figura 42 – Boletim Econômico-Social.

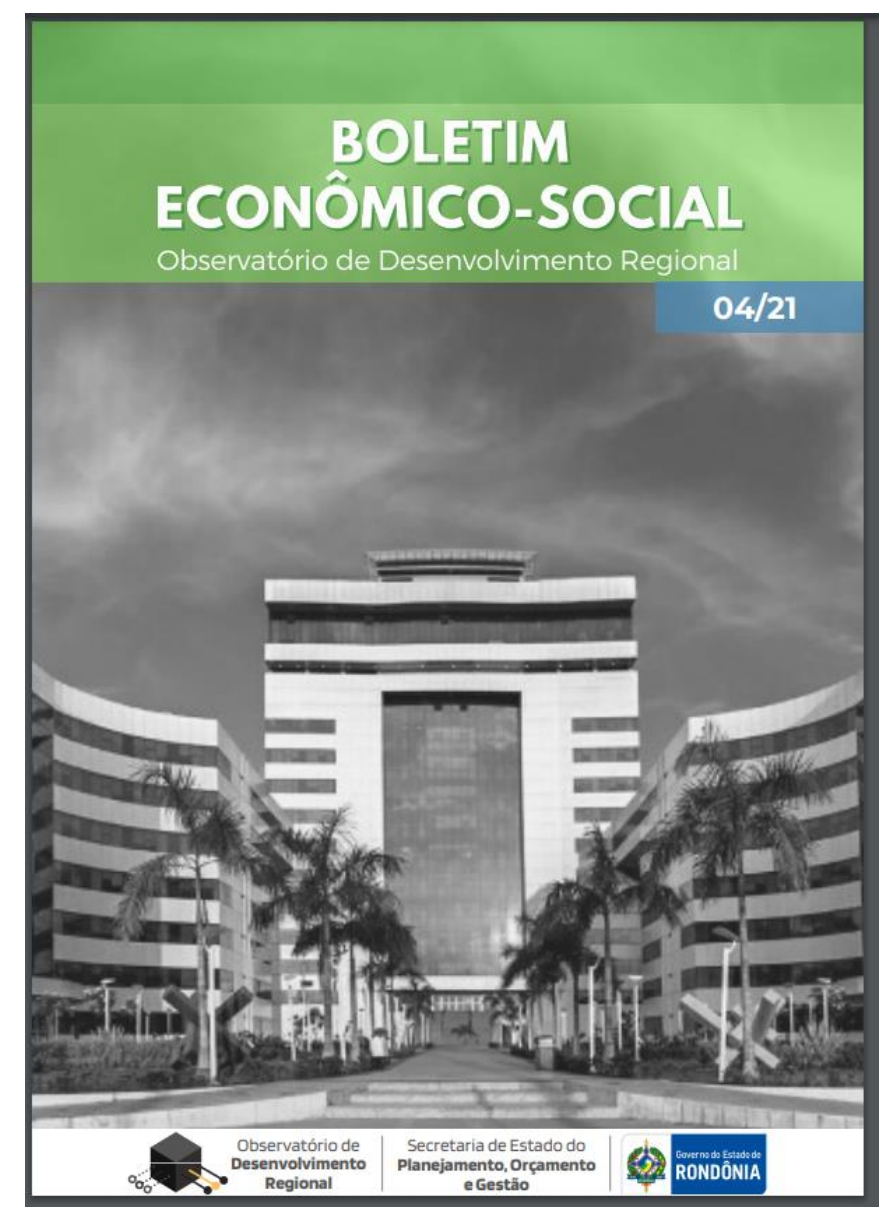

Fonte: Portal ODR (2021).

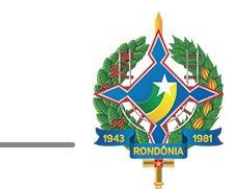

#### VIII. Publicações

Este menu arquiva as publicações técnicas já realizadas pela SEPOG, bem como outros órgãos estaduais. São exemplos destas publicações, o "Rondônia em Números", o "Resultado do Censo Agropecuário" e as publicações referentes ao "Produto Interno Bruto (PIB) dos municípios e do Estado de Rondônia", documentos estes elaborados pela Gerência do Observatório (GOB) em parceria com o Instituto Brasileiro de Geografia e Estatística (IBGE). As figuras 43 e 44 ilustram o menu "Publicações".

#### Figura 43 – Menu Publicações.

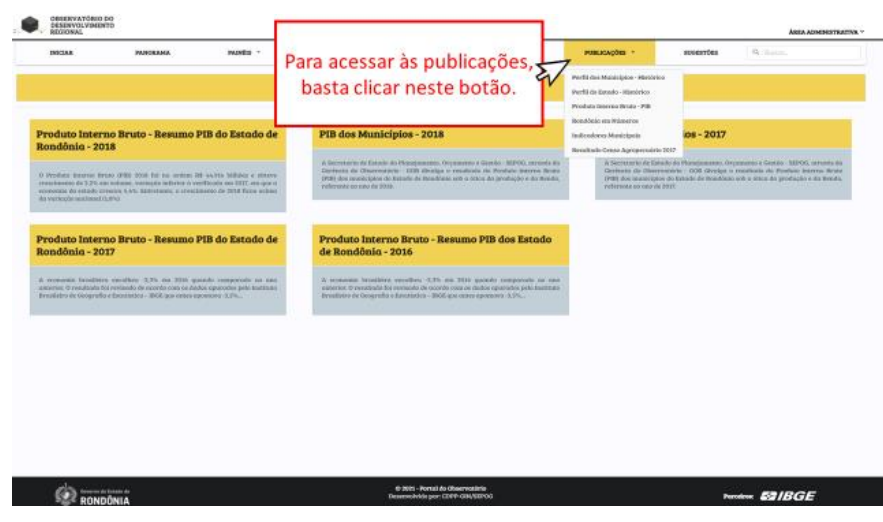

Fonte: Portal ODR (2021).

#### Figura 44 – Menu Publicações: Produto Interno Bruto (PIB).

| INICLAR                                                                                    | PAPERAMA                                                                                                    | waste -                                                                               | FIRFE, DITADURL                                                                          | PERFELMENCEPAL                                                                                                    | RETUDIOR                                                                                                | PUBLICADORS *                                                                                               | sourcentes                                                    | Q. Setter.                                                                                                    |
|--------------------------------------------------------------------------------------------|----------------------------------------------------------------------------------------------------|---------------------------------------------------------------------------------------|------------------------------------------------------------------------------------------|----------------------------------------------------------------------------------------------------|----------------------------------------------------------------------------------------------------|----------------------------------------------------------------------------------------------------|---------------------------------------------------------------|----------------------------------------------------------------------------------------------------|
|                                                                                            |                                                                                                    |                                                                                       | Pro                                                                                      | oduto Interno Bru                                                                                                    | ito - PIB                                                                                               | Perfil des Malaiges - Herbrics<br>Perfil de Danie - Histórics<br>Produte Desma Brais - 78                   |                                                               |                                                                                                    |
| roduto Inter<br>tondônia - 20                                                              | no Bruto - Resumo I<br>18                                                                                                    | PIB do Estado de                                                                      | PIB dos Mur                                                                              | nicípios - 2018                                                                                                    |                                                                                                    | Rondonio en Winneros<br>Indicadores Menicipais<br>Resultado Cento Agroperacieto 1917                        | ios - 2017                                                    |                                                                                                    |
| Profeta learne fr<br>nechesces de 3.25 es<br>constate de estado as<br>o veriende estado as | LAO (FREE 2008) fut has avalant it<br>is industric, variantita industria vive<br>marine CAVL Batterstande, is created<br>LEPO | f avitto Millibir e strave<br>ritoste on UIII, en que s<br>necco de 2016 ficto activo | A Secretaria da Est<br>Derivete de Oliver<br>(PDI) dos recelector<br>referente co sol de | nde do Persejamento, Orjamento<br>realizar IIII divelga o recaliza<br>a do Recaliz de Bradicas arte o or<br>1930.          | e Garrido - MIPOO, enremés illo<br>la ría: Possbale: Barrese Brates<br>los do gerafiação e do Bratilio, | A Secretario de Danado de<br>Gentraria da Obarrando<br>(Pate dos interactivos)<br>referente no nato de 2010 | n Managamannan, Or<br>Ne - 008 Givelan o<br>Genade de Mondona | amento e Gostato - MIPOG, arrento da<br>montanta da Province berreso Brate<br>arite o Blaza da producido e da Brada. |
| ondônia - 20                                                                               | 17<br>s considery 3.7% on 2016 gas<br>a restando de morefa com os dad<br>e decembros - BOR gas entres es                      |                                                                                       | de Rondônia<br>A semanaia basa<br>adartor. D reacha<br>brailistro de Desgr               | <b>a - 2016</b><br>Nore versillers 1.75 mit 1814 -<br>Il Se remarks de acorde cou or d<br>uite e function - 2005 gas corre | poindo comportado da ana<br>labo epoindos poli facilitato<br>epointos X35                               |                                                                                                    |                                                               |                                                                                                    |
| Em                                                                                         | seguida, e                                                                                                    | scolha o                                                                              | 1                                                                                        |                                                                                                    |                                                                                                    |                                                                                                    |                                                               |                                                                                                    |
| Em                                                                                         | seguida, e<br>documento<br>visualiza                                                                                          | scolha o<br>a ser<br>do.                                                              | ]                                                                                        |                                                                                                    |                                                                                                    |                                                                                                    |                                                               |                                                                                                    |
| Em                                                                                         | seguida, e<br>documento<br>visualiza                                                                                          | scolha o<br>o a ser<br>do.                                                            | ]                                                                                        |                                                                                                    |                                                                                                    |                                                                                                    |                                                               |                                                                                                    |

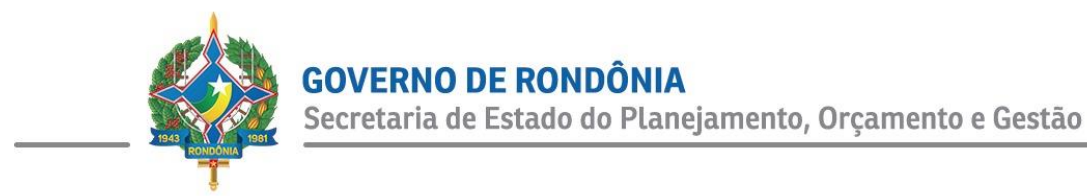

#### IX. Sugestões

Último menu do Portal ODR, criado com intuito de aproximação entre os usuários e a Gerência do Observatório (GOB), a fim de receber sugestões de aprimoramento e de inovações, bem como para implementação de possíveis projetos, em vista de fornecer a melhor experiência de uso ao público que acessa esta ferramenta. As figuras 41 e 42 ilustram o menu sugestões.

#### Figura 41 – Menu Sugestões.

|                           | PANCEAMA | PAINES - | FIRFL STREUKL       | PERFL MUNICIPAL   | 85702005    | PUBLICAÇÕES - | RECEIPTORS Q. Buscard. |
|---------------------------|----------|----------|---------------------|-------------------|-------------|---------------|------------------------|
|                           |          |          | Sua op              | inião é important | e para nós! |               |                        |
|                           |          |          |                     |                   |             |               | Primeiramente, clique  |
| M<br>Agilta pau norma     |          |          | exemplo@exemplo.com |                   |             | Telefone      | no menu sugestões.     |
| or new commentativity     |          |          |                     |                   |             |               |                        |
| bescreva melhor seu Indio | adot     |          |                     |                   |             |               |                        |
|                           |          |          |                     |                   |             |               |                        |
| A seatta and              | 35       |          |                     |                   |             |               |                        |
| 053968                    | 10       |          |                     |                   |             |               |                        |
|                           |          |          |                     |                   |             |               | * CANCELAR             |
|                           |          |          |                     |                   |             |               |                        |
|                           |          |          |                     |                   |             |               |                        |
|                           |          |          |                     |                   |             |               |                        |
|                           |          |          |                     |                   |             |               |                        |
|                           |          |          |                     |                   |             |               |                        |
|                           |          |          |                     |                   |             |               |                        |
|                           |          |          |                     |                   |             |               |                        |
|                           |          |          |                     |                   |             |               |                        |
|                           |          |          |                     |                   |             |               |                        |
|                           |          |          |                     |                   |             |               |                        |
|                           |          |          |                     |                   |             |               |                        |
|                           |          |          |                     |                   |             |               |                        |

Fonte: Portal ODR (2021).

#### Figura 42 – Menu Sugestões: Enviar mensagem.

|                                  | KORAMA PAINES - | PERFL INTRODUC | PERFL MUNICIPAL    | 85702005 | PUBLICAÇÕES - | successions | Q. Buscat.   |
|----------------------------------|-----------------|----------------|--------------------|----------|---------------|-------------|--------------|
|                                  |                 | Sua opin       | ião é importante p | ara nós! |               |             |              |
|                                  |                 | tosi           |                    |          | Telefone      |             |              |
|                                  |                 |                |                    |          |               |             |              |
| ine seu comentificio             |                 |                |                    |          |               |             |              |
| Descreva melhar seu indicadort   |                 |                |                    |          |               |             |              |
| Digite e código informado abaixo |                 |                |                    |          |               |             |              |
| 053968                           |                 |                |                    |          |               |             |              |
|                                  |                 |                |                    |          |               | × CAN       |              |
|                                  |                 |                |                    |          |               |             | 4            |
|                                  |                 |                |                    | A        |               |             | 7/4          |
|                                  |                 |                |                    | Apos p   | reencher      | os dados e  | e deixar seu |
|                                  |                 |                |                    | comen    | tário, bast   | a clicar en | n confirmar  |
|                                  |                 |                |                    |          | carro, base   | a chear ch  |              |
|                                  |                 |                |                    | p        | ara enviar    | sua mens    | agem.        |
|                                  |                 |                |                    |          |               |             | -            |

Fonte: Portal ODR (2021).

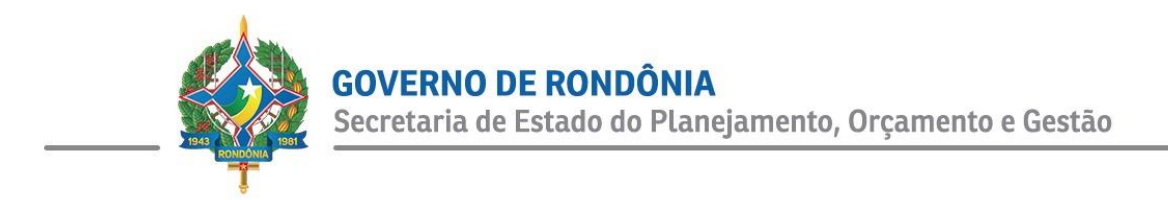

#### REFERÊNCIAS

- Portal do Governo do Estado de RO: <u>http://www.rondonia.ro.gov.br/</u> acessado em maio 2021.
- Portal do IBGE: <u>https://www.ibge.gov.br/</u> acessado em maio de 2021.
- Portal do Observatório: http://observatorio.sepog.ro.gov.br/ acessado em junho 2021.

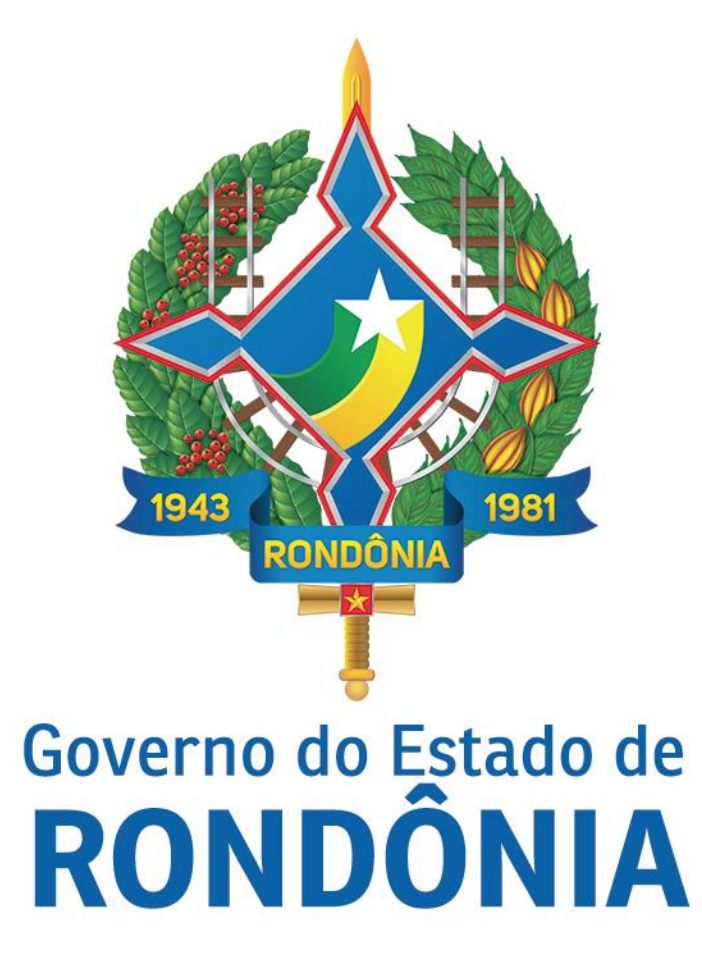

#### SECRETARIA DE ESTADO DO PLANEJAMENTO, ORÇAMENTO E GESTÃO